### Szybki start - system OptimaGSM.

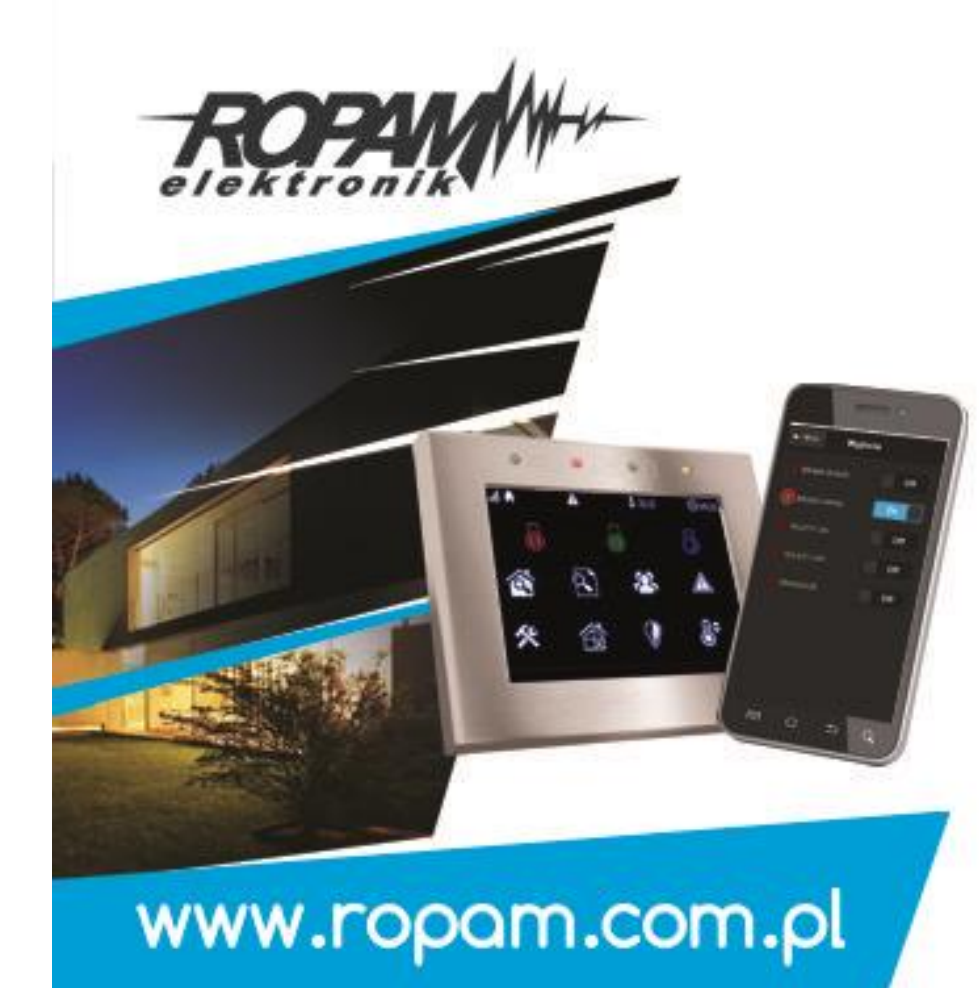

# i automatyka dla domu

Systemy alarmowe System automatyki budynkowej

Monitoring, telemetria

Systemy powiadomienia i sterowania GSM

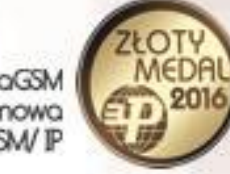

OptimaGSM centrala alarmowa z komunikacją GSM/ IP

©2018 Ropam Elektronik - Ochrona i automatyka dla domu (© wszelkie prawa zastrzeżone).

#### Program warsztatów.

- instalacja programu OptimaGSM Manager i sterowników USB (kabla USB-MGSM),
- połączenie serwisowe z centralą za pomocą RS232TTL,
- podstawowa konfiguracja systemu, identyfikacja urządzeń na magistrali,
- programowanie i konfiguracja: system alarmowy w domu jednorodzinnym (czuwanie pełne i nocne),
- powiadomienia SMS/CALL/E-MAIL o alarmie z identyfikacją czujki, zdarzenia,
- połączenie z centralą za pomocą IP: aplikacja RopamOptima i przeglądarka www (Webserwer),
- kontrola i sterowanie systemem alarmowym: SMS/RopamDroid oraz aplikacja RopamOptima i Webserwer,
- sterowanie zdalne i lokalne automatyką domową: brama wjazdowa, brama garażowa, rolety,
- oświetlenie za pomocą CLIP, DTMF, IP (aplikacja RopamOptima i Webserwer),
- programowanie i sterowanie ogrzewaniem (termostaty pokojowe) z użyciem czujników
- temperatury i funkcji w panelach dotykowych, RopamOptima,
- konfiguracja panelu TPR-4x, personalizacja dwóch ekranów,
- uaktualnienie firmware w centrali, panelu dotykowym, AP-IP,
- programowanie zdalne: w sieci lokalnej WIFI (AP-IP) i GPRS (serwer RopamBridge),
- programowanie LogicProcessor, noty aplikacyjne, przykłady np. sterowanie oświetleniem, sterowanie wyjściami itd.
- przywracanie ustawień fabrycznych centrali, wgranie pliku xx.rpm (szkolenie\_default)

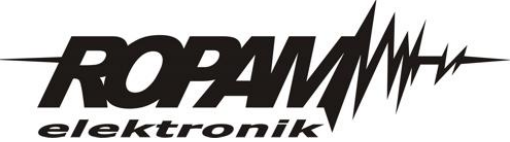

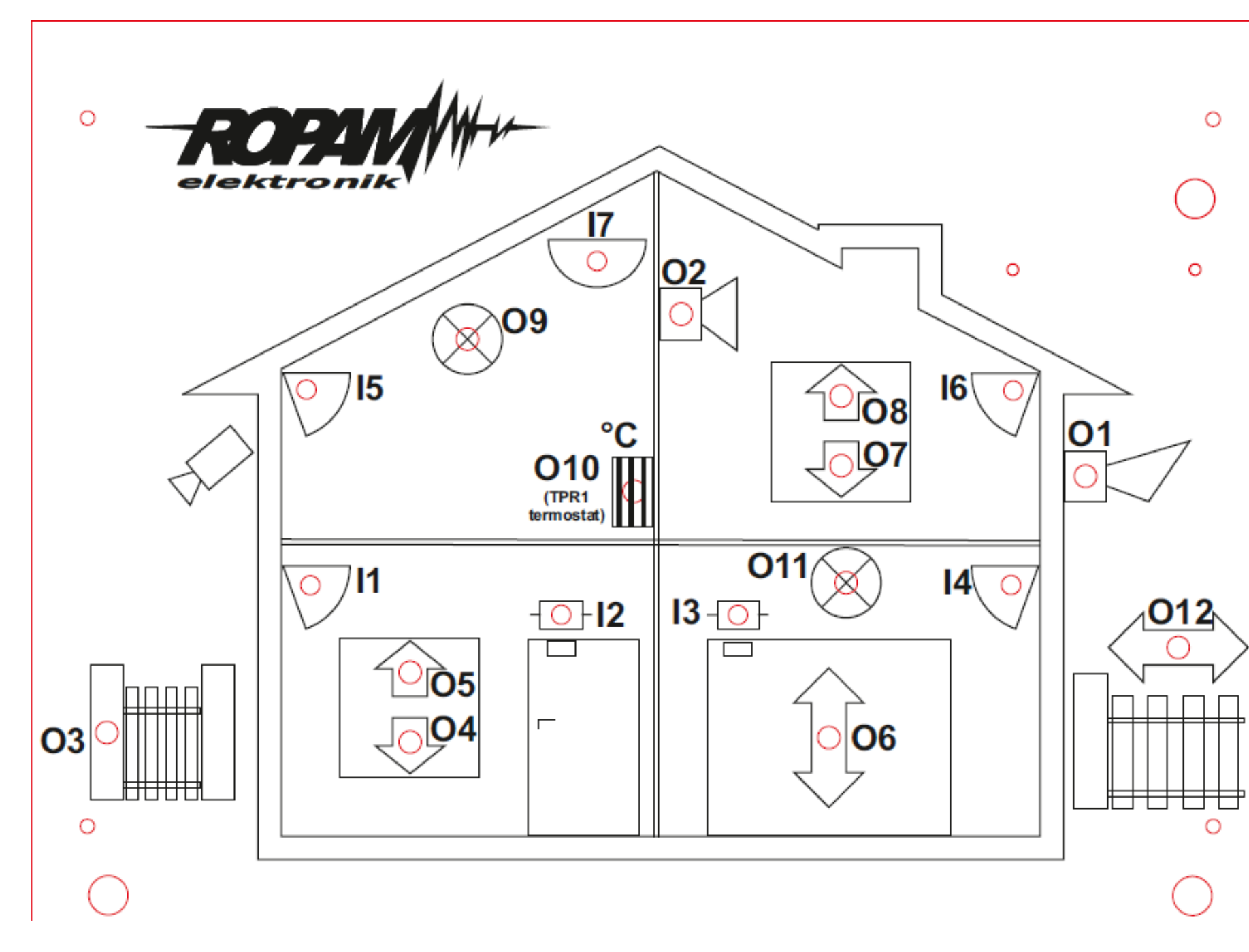

#### Legenda:

I1: Salon PIR (opóźniona war.)
I2: Drzwi (opóźniona)
I3: Brama garaż (opóźniona)
I4: Garaż PIR (opóźniona war.)
I5: Sypialnia 1 PIR (zwykła)
I6: Sypialnia 2 PIR (zwykła)
I7: Dym (24h)
(wszystkie wejścia: 2EOL/NC)

O1: Syrena zewn.
O2. Syrena wewn.
O3: Bramka
O4: Rolety parter CLOSE
O5: Rolety parter OPEN
O6: Brama garaż
O7: Rolety piętro CLOSE
O8: Rolety pietro OPEN
O9: Lampy piętro
O11: Lampy parter
O12: Brama wjazdowa

TPR1: przekaźnik w panelu wyjście termostat (przepisanie na O10)

#### Instalacja OptimaGSM Manager i sterowników USB

(dla Windows 7/8/10 na prawach administratora !).

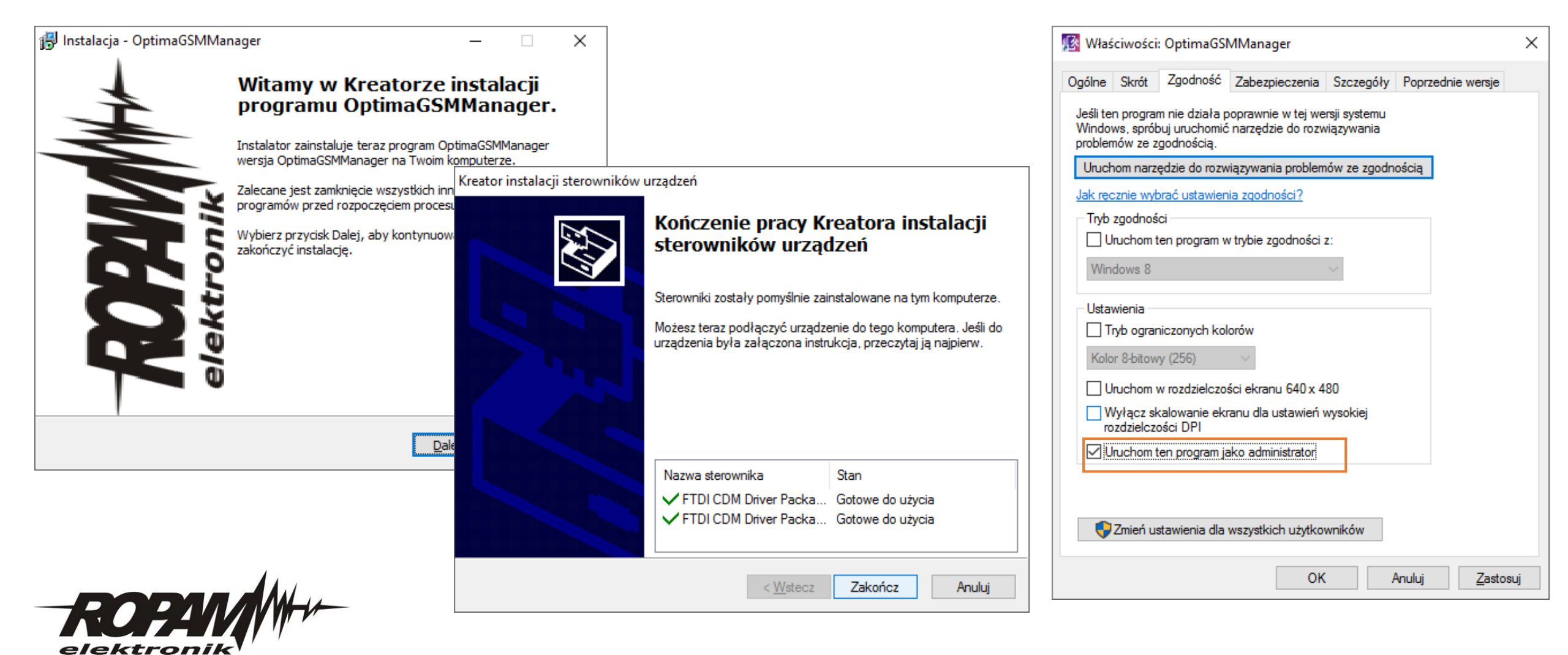

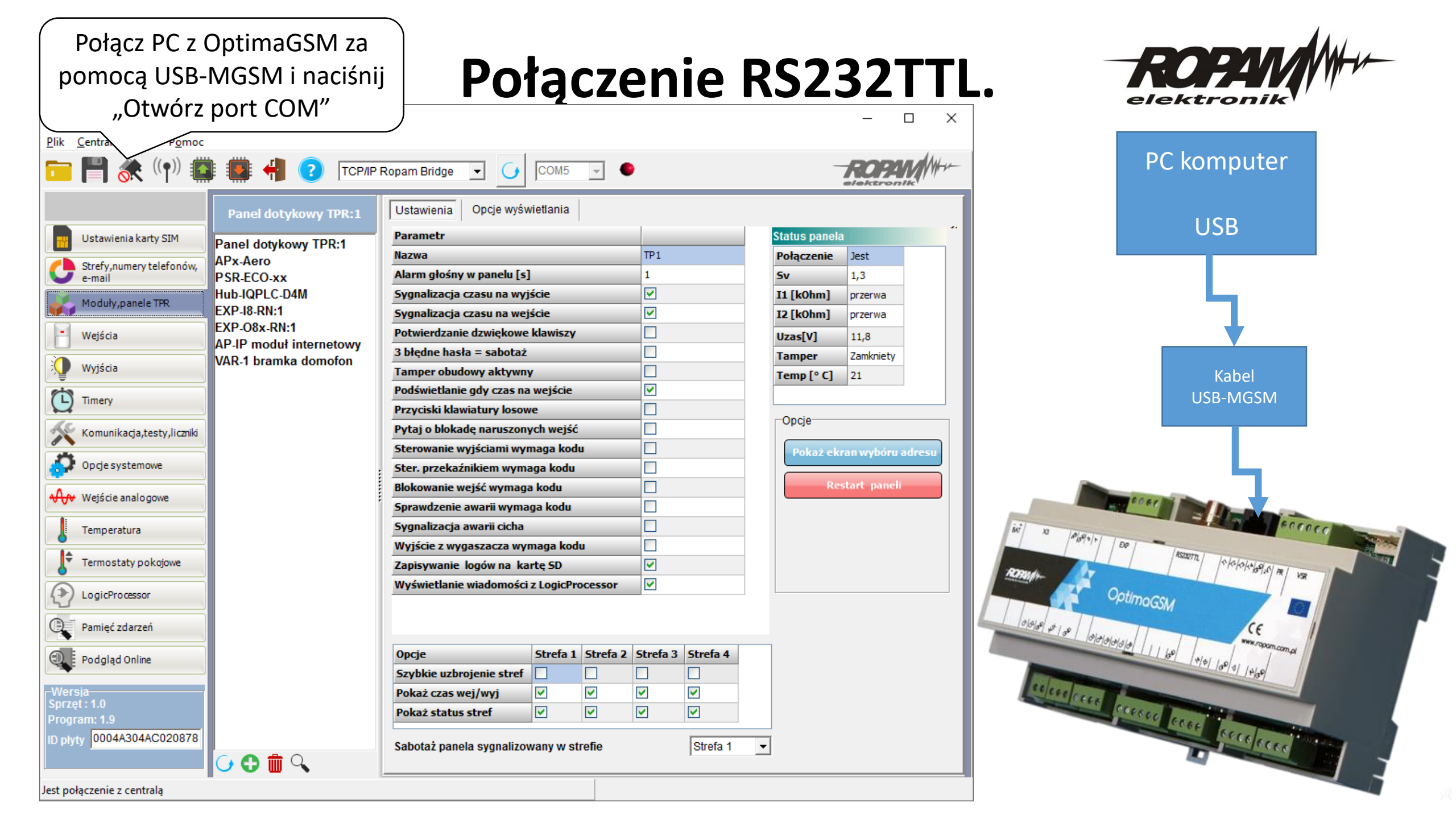

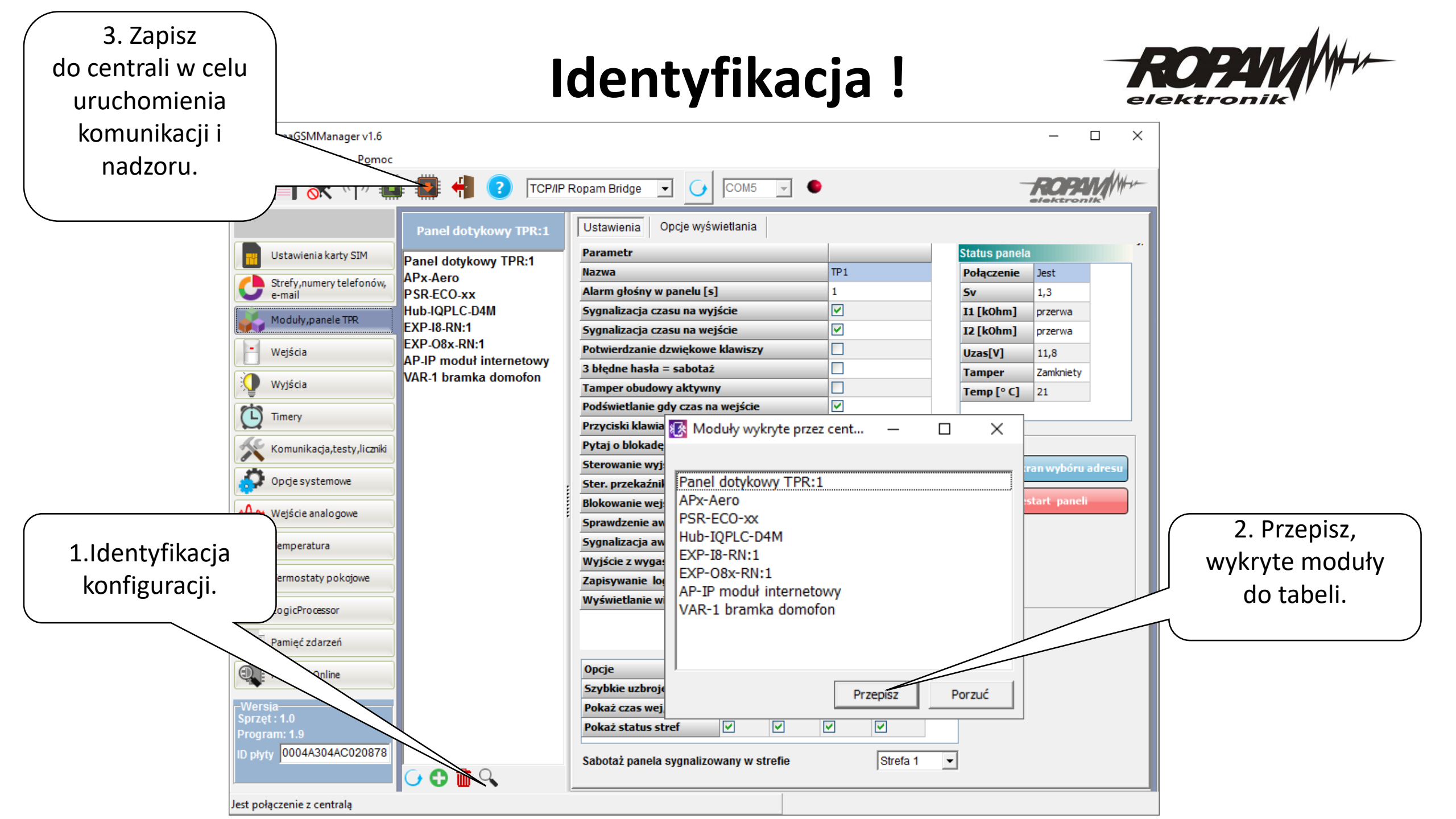

# Panel dotykowy.

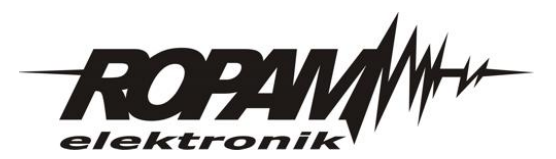

| 🐼 OptimaGSMManager v1.7                                    |                                    |                                          |                     |              | - 0               |                                     |
|------------------------------------------------------------|------------------------------------|------------------------------------------|---------------------|--------------|-------------------|-------------------------------------|
| <u>P</u> lik <u>C</u> entrala <u>J</u> ęzyk P <u>o</u> moc |                                    |                                          |                     |              |                   | wywofanie adresowania paneli jeżeli |
| 🔁 💾 💸 ((†)) 🇱 🗰                                            | 🛊 📲 ? ТСР/Р Б                      | Ropam Bridge 👻 🚺 COM5 👻                  | •                   |              | ROPAM             | w systemie jest więcej niż 1        |
| Pa                                                         | anel dotykowy TPR:1                | Ustawienia Opcje wyświetlania            |                     |              |                   | (fabrycznych TP1),                  |
| Ustawienia karty SIM                                       | el dotykowy TPR·1                  | Parametr                                 |                     | Status panel | а                 | Na panelach trzeba wybrać adres i   |
| APx                                                        | -Aero                              | Nazwa                                    | Ropam               | Połączenie   | Jest              | notwiardzić nastannia dakanać       |
| e-mail PSR                                                 | -ECO-xx                            | Alarm głośny w panelu [s]                | 5                   | Sv           | 1,4               | potwieruzić, następnie uokonac      |
| Moduly.panele TPR                                          | 4 moduł wideo, MMS                 | Sygnalizacja czasu na wyjście            |                     | I1 [kOhm]    | przerwa           | restartu centrali ponownei          |
| Hub-                                                       | IQPLC-D4M                          | Sygnalizacja czasu na wejście            |                     | 12 [k0hm]    | przerwa           |                                     |
| - Wejścia EXP                                              | -O8x-RN:1<br>D. modul: internetown | Potwierdzanie dzwiękowe klawiszy         |                     | Uzas[V]      | 10,3              | identyfikacji.                      |
| AF-II                                                      | r mouth memetowy                   | 3 błędne hasła = sabotaż                 |                     | Tamper       | Zamkniety         |                                     |
| Wyjścia                                                    |                                    | Tamper obudowy aktywny                   |                     | Temp [° C]   | 28                | $\backslash$                        |
| Timery                                                     |                                    | Podświetlanie gdy czas na wejście        |                     |              |                   |                                     |
|                                                            |                                    | Przyciski klawiatury losowe              |                     | Oncie        | ,                 |                                     |
| Komunikacja,testy,liczniki                                 |                                    | Pytaj o blokadę naruszonych wejść        |                     | opoje        |                   |                                     |
|                                                            |                                    | Sterowanie wyjściami wymaga kodu         |                     | Pokaż ek     | ran wybóru adresu |                                     |
| Opcje systemowe                                            | :                                  | Ster. przekaźnikiem wymaga kodu          |                     |              |                   |                                     |
| A weiście analogowe                                        |                                    | Blokowanie wejść wymaga kodu             |                     | Re           | start paneli      |                                     |
|                                                            |                                    | Sprawdzenie awarii wymaga kodu           |                     |              |                   |                                     |
| Temperatura                                                |                                    | Sygnalizacja awarii cicha                |                     |              |                   | .1 🕂 🔬 💧 21.5 21.0 🔇 09:47          |
|                                                            |                                    | Wyjście z wygaszacza wymaga kodu         |                     |              |                   | Listaw adres tego TP                |
| Termostaty pokojowe                                        |                                    | Zapisywanie logów na kartę SD            |                     |              |                   |                                     |
|                                                            |                                    | Wyświetlanie wiadomości z LogicProcessor |                     |              |                   |                                     |
|                                                            |                                    |                                          |                     |              |                   | OTP1                                |
| Pamięć zdarzeń                                             |                                    |                                          |                     |              |                   |                                     |
| D. Podglad Online                                          |                                    | Opcje Strefa 1 Strefa                    | 2 Strefa 3 Strefa 4 |              |                   |                                     |
|                                                            |                                    | Szybkie uzbrojenie stref                 |                     |              |                   | () ТРЗ                              |
| -Wersja                                                    |                                    | Pokaż czas wej/wyj 🗸                     |                     |              |                   |                                     |
| Program: 2.0                                               |                                    | Pokaż status stref 🗸 🗸                   |                     |              |                   | ()TP4                               |
| ID płyty 0004A3049A02084D                                  |                                    | Sabotaż panela sygnalizowany w strefie   | Strefa 1            | •            |                   |                                     |
|                                                            | 🗘 🛍 🔍 👘                            |                                          | 1                   |              |                   |                                     |

Plik zapisany, Nazwa: walizka\_test\_aero\_iqplc2.rpm rozmiar:52417 bajtów

## Karta SIM.

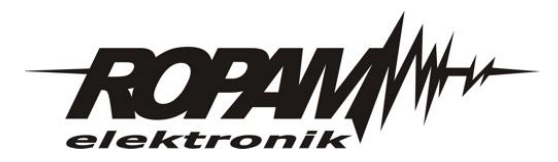

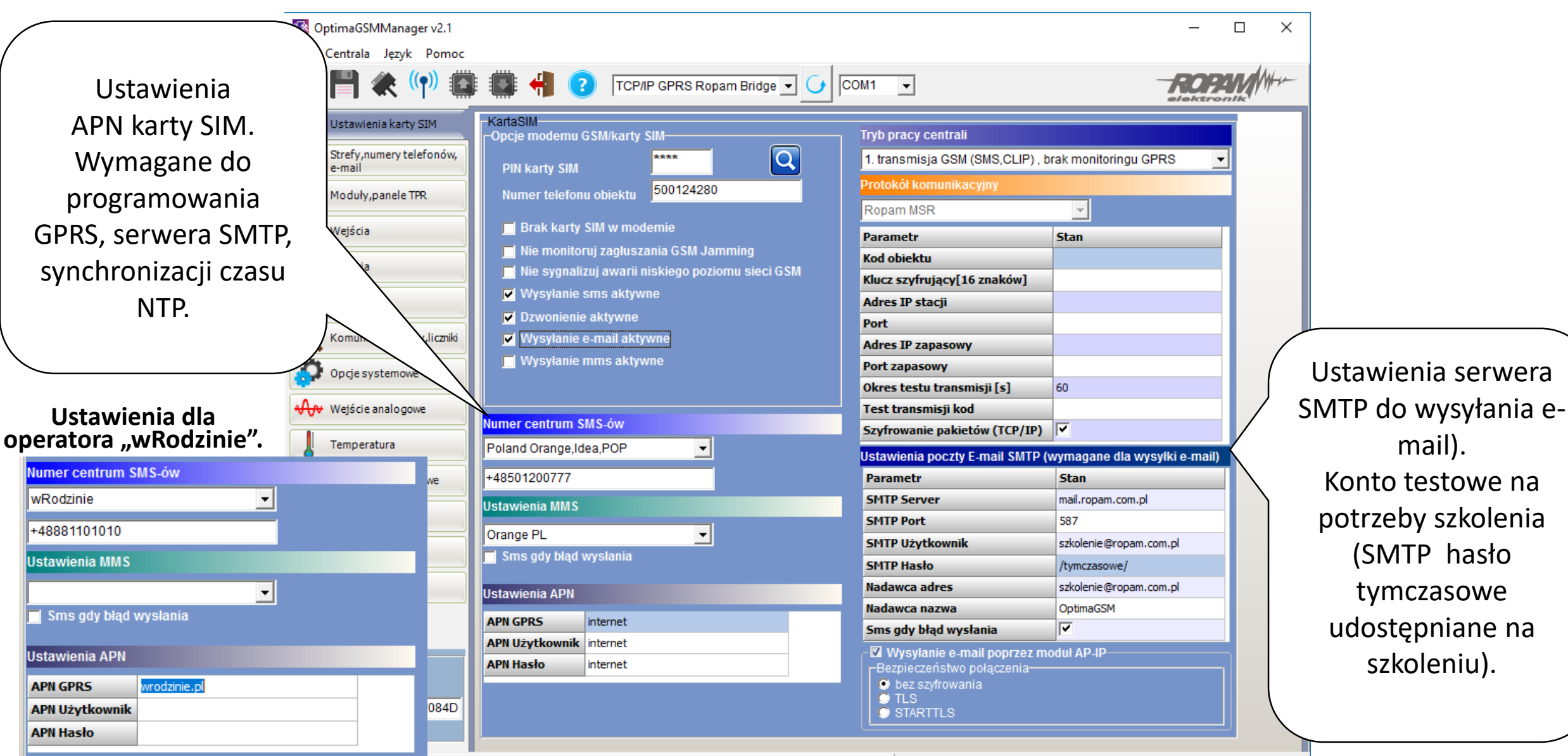

OM

## Strefy.

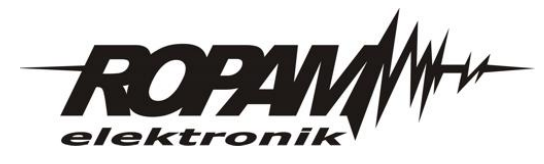

| Ustawienia stref,  |                                               |                           |                       | _                             |             |
|--------------------|-----------------------------------------------|---------------------------|-----------------------|-------------------------------|-------------|
| globalne czasy na  | OptimaGSMManager v1.6                         |                           |                       |                               | – 🗆 X       |
|                    | <u>C</u> entrala <u>J</u> ęzyk P <u>o</u> moc |                           |                       |                               |             |
| wejscie i wyjscie. | (p)                                           | 🔋 📳 김 ТСР                 | /IP Ropam Bridge 🖃 🥑  | COM1 -                        | ROPM        |
|                    |                                               |                           |                       |                               | elektronik' |
|                    |                                               | Opcje stref               |                       | Timery dzień Timery noc       |             |
|                    | Ustawienia karty SIM                          | Lp Nazwa                  | Czas wejścia Czas wyj | iścia T1 T2 T3 T4 T1 T2 T3 T4 |             |
|                    | Strefy, numery telefonów,<br>e-mail           | 1 Strefa 1                | 5 15                  |                               |             |
|                    | Moduły, panele TPR                            | 3                         | 0 0                   |                               |             |
|                    | Wejścia                                       | 4                         | 0 0                   |                               |             |
| Uzytkownicy,       | Wyiścia                                       |                           |                       |                               |             |
| numery telefonów,  |                                               | Numery telefonów i adresy | e-mail                |                               |             |
| e-mail.            | ) Timery                                      | Nazwa                     | Numer tel.            | Adres e-mail                  |             |
|                    | somunikacja,testy,liczniki                    | 1 RH                      | 501157966             | serwis@ropam.com.pl           |             |
|                    | Opcje systemowe                               | 3                         |                       |                               |             |
|                    |                                               | 4                         |                       |                               |             |
|                    | wejscie analogowe                             | 5                         |                       |                               |             |
|                    | Temperatura                                   | 6                         |                       |                               | -           |
|                    | Termostaty pokojowe                           | 8                         |                       |                               |             |
|                    |                                               |                           |                       |                               |             |
|                    | Pamięć zdarzeń                                |                           |                       |                               |             |
|                    | Podgląd Online                                |                           |                       |                               |             |
|                    | Wersja                                        |                           |                       |                               |             |
|                    | Program: 1.9                                  |                           |                       |                               |             |
|                    | ID płyty 0004A304AC020878                     |                           |                       |                               |             |
|                    |                                               |                           |                       |                               |             |
|                    | Brak dostępnych portów COM                    |                           |                       |                               |             |

# Panel dotykowy.

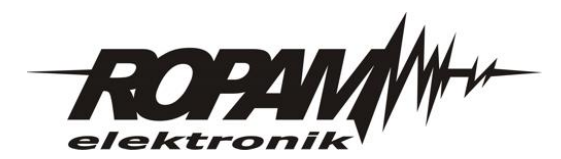

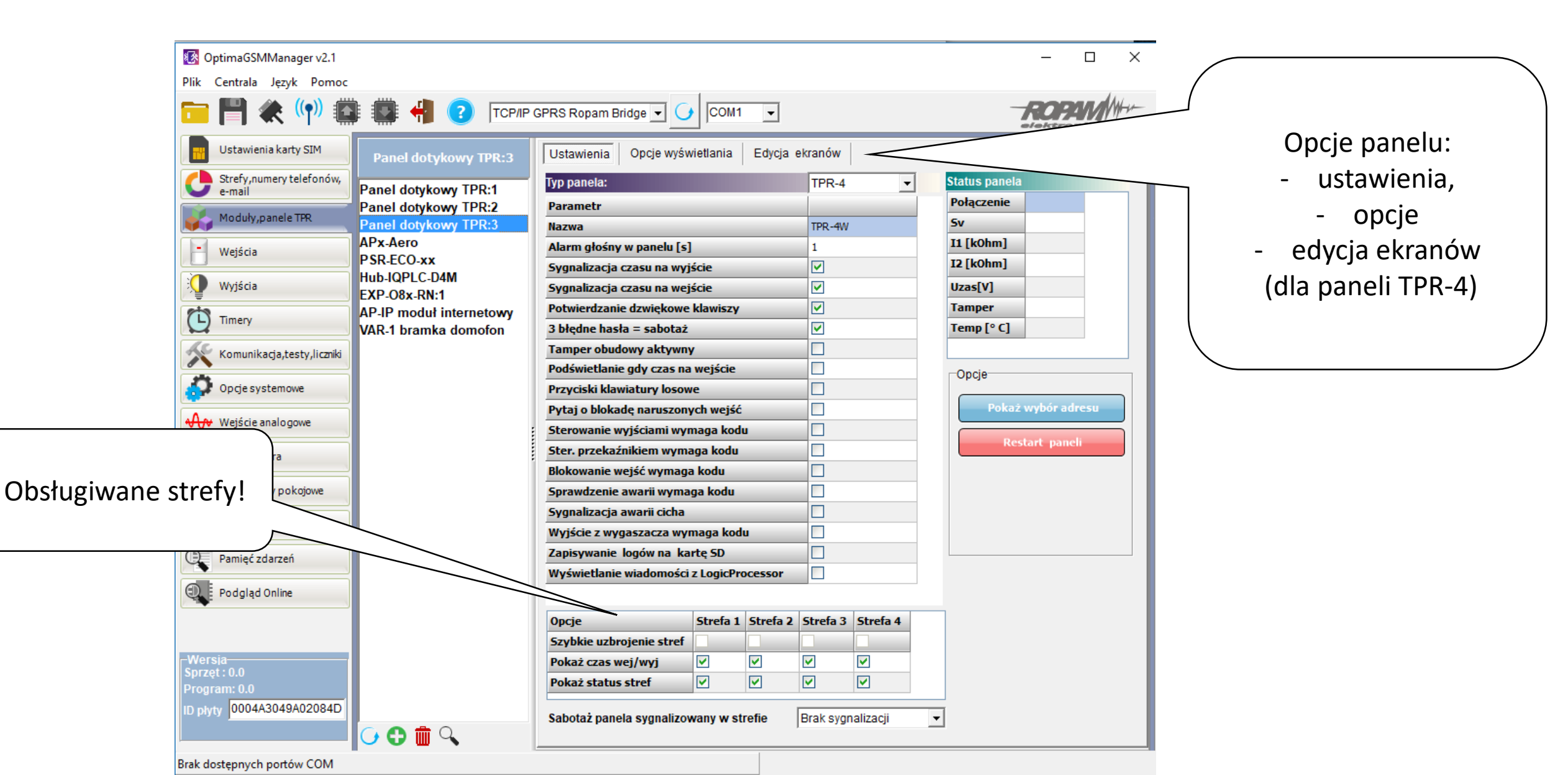

# Panel dotykowy.

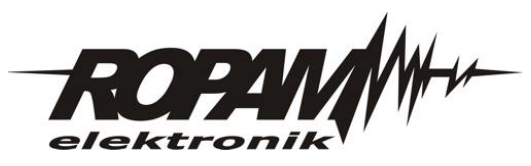

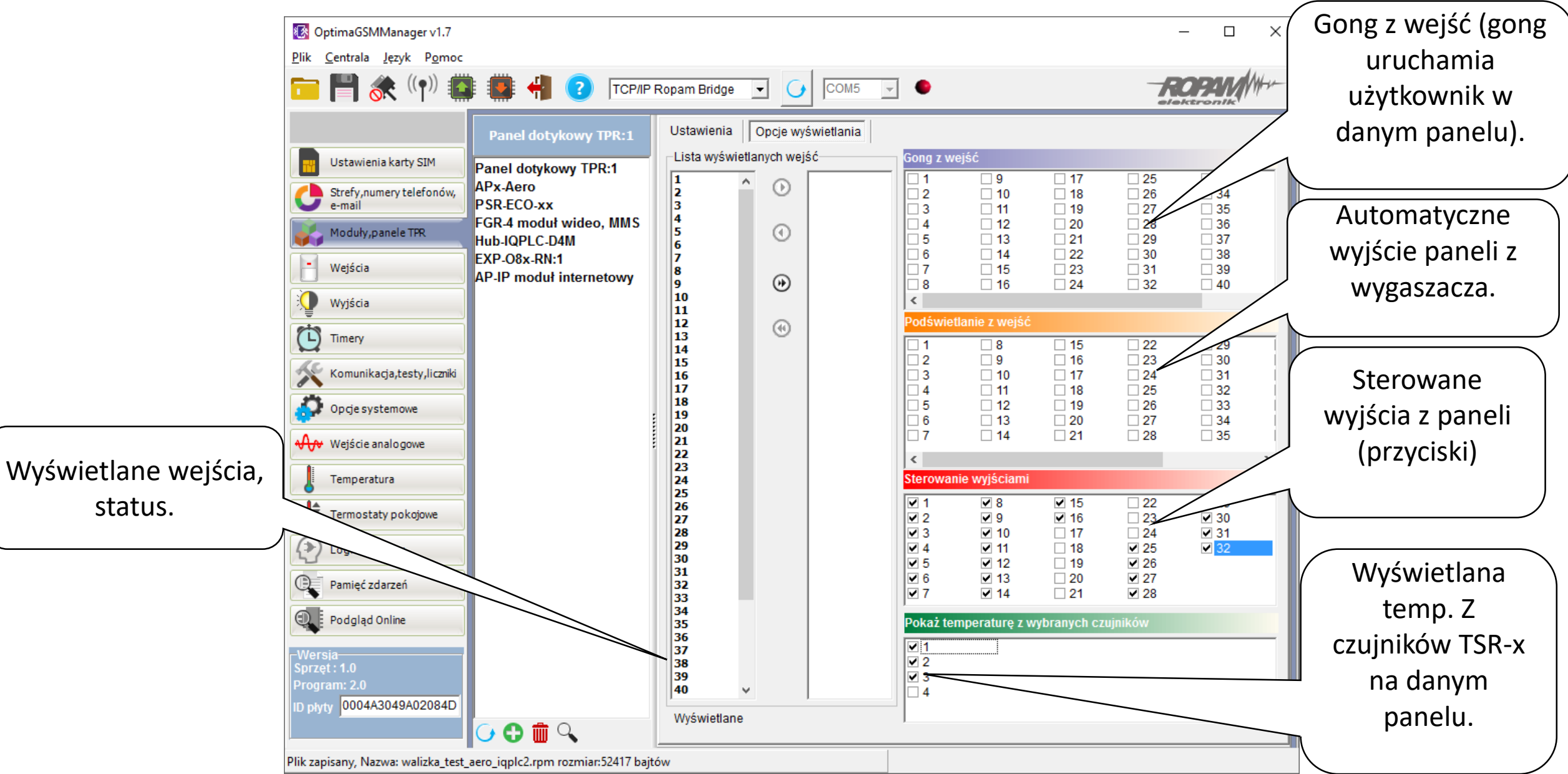

# Wejścia.

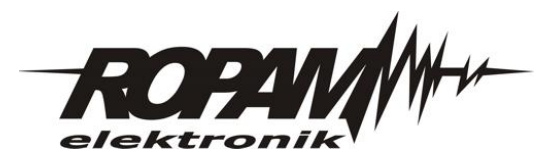

Ustawienie wejścia np. czujka PIR. Ustawić: nazwa, polaryzacja, typ, czułość, blokuj na ..dla czujek ruchu, strefa 1 (1-4 funkcja AND), sabotaż jak 24H (dla alarmu głośnego od sabotażu).

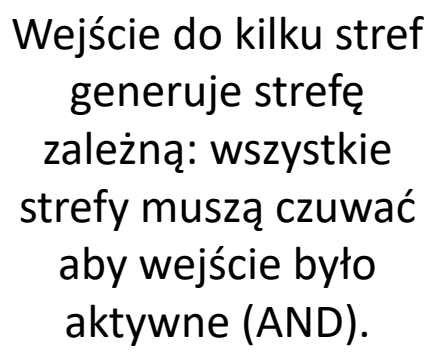

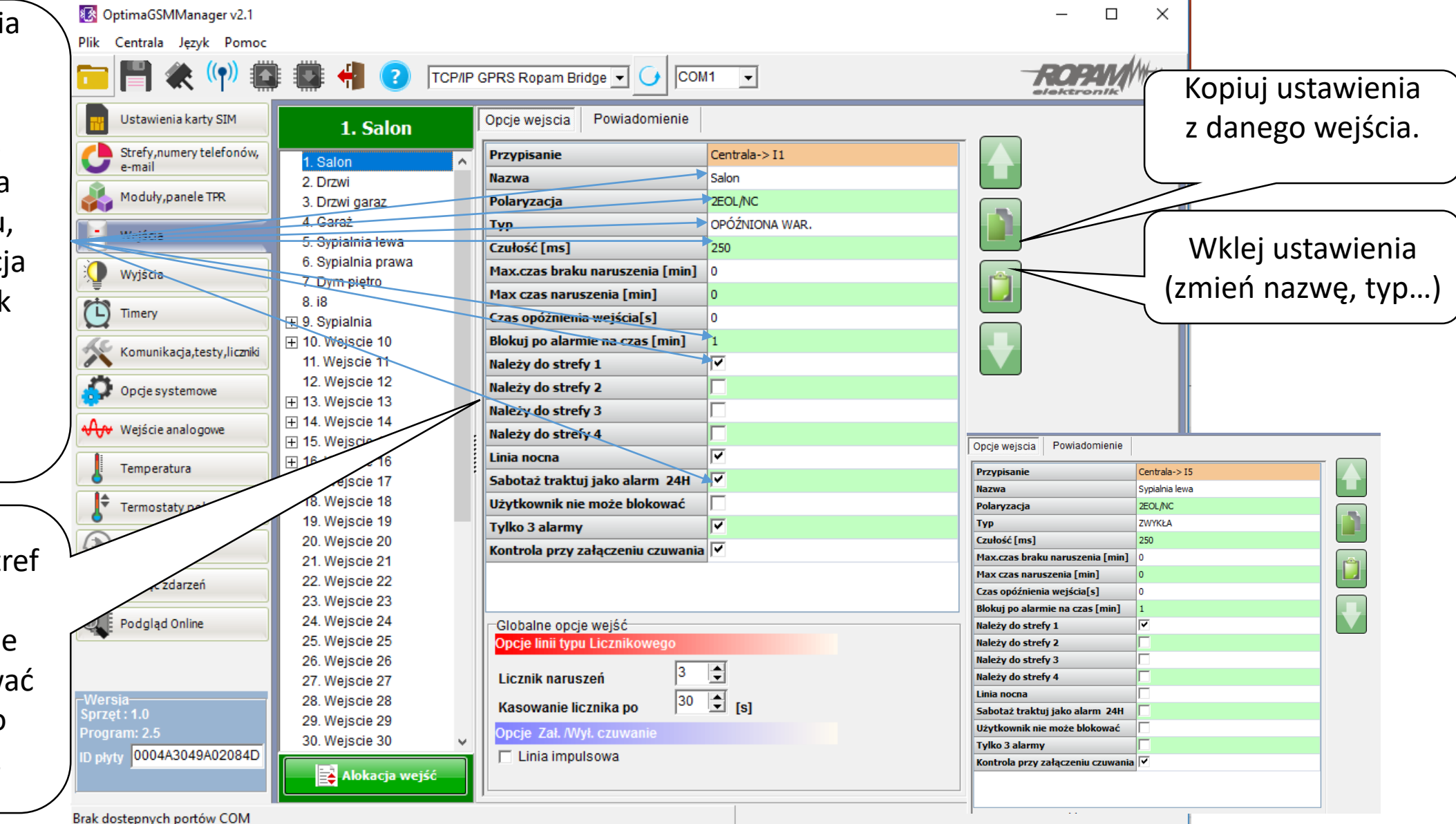

## Wejścia.

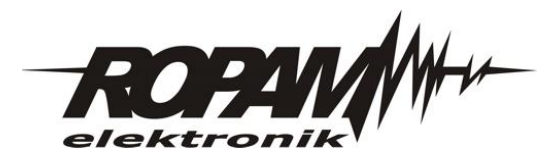

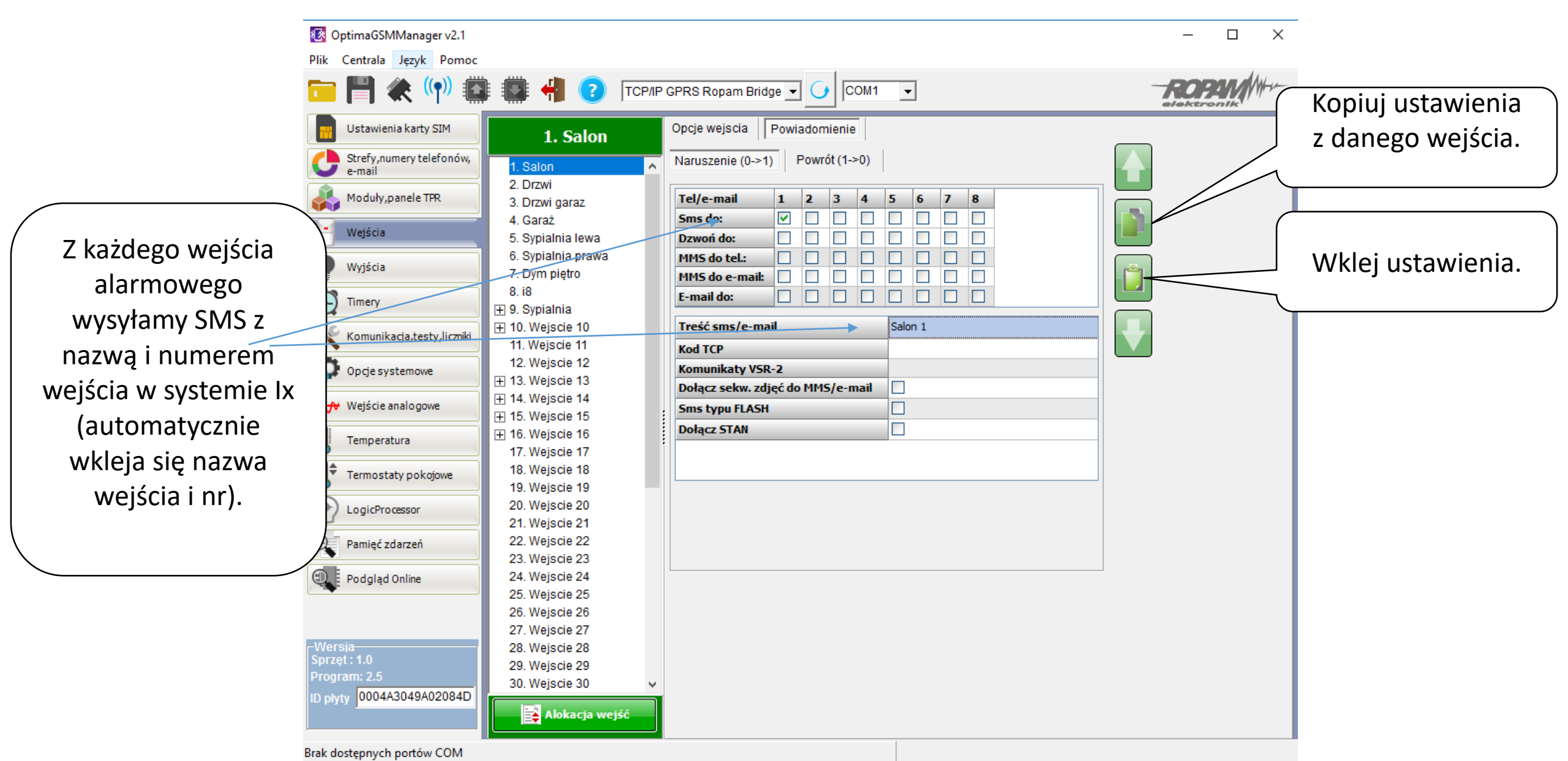

# Wyjścia – sygnalizator akustyczny zewn.

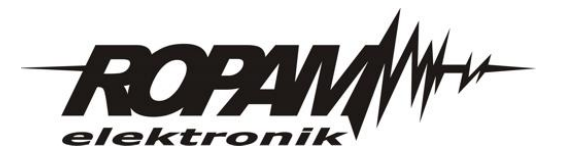

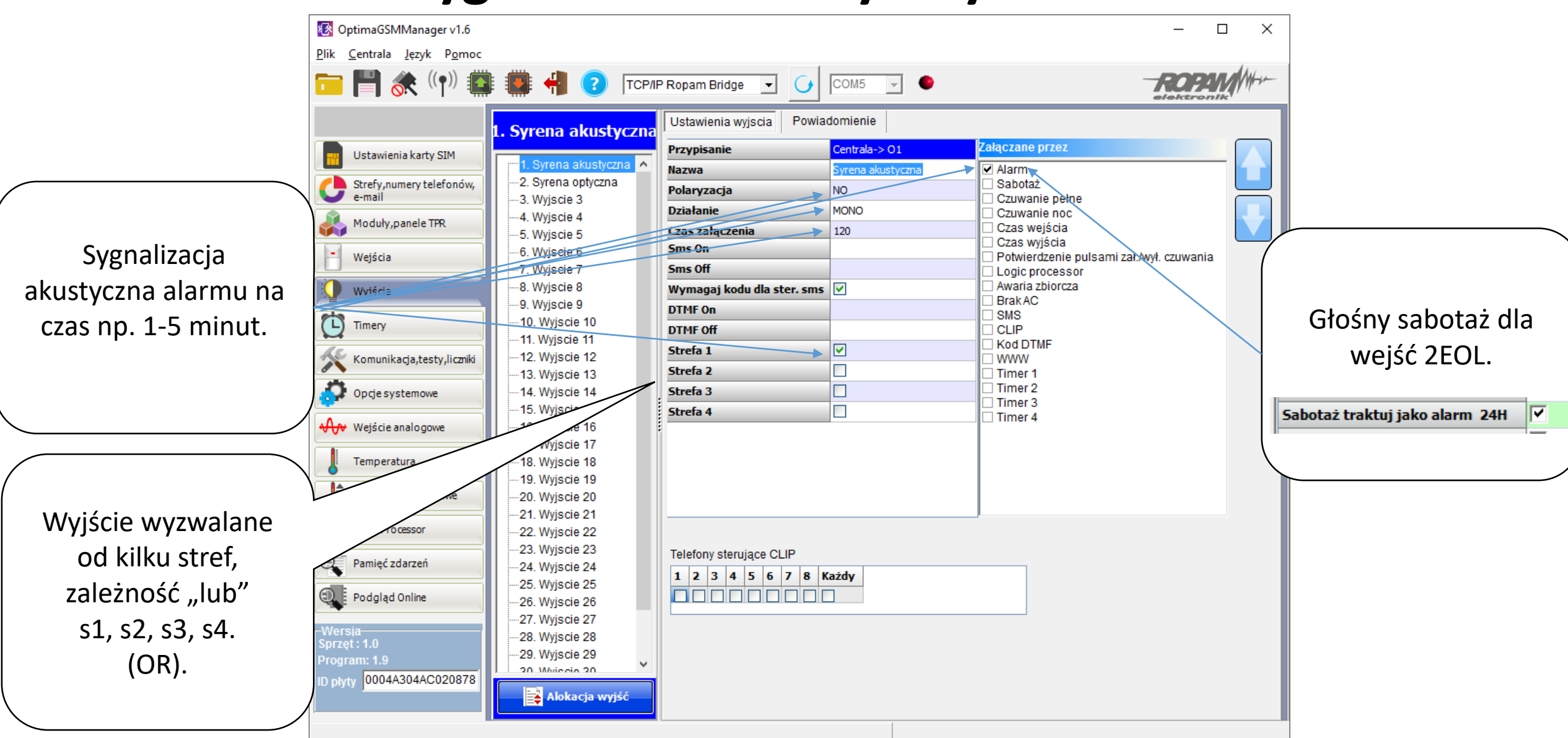

#### Wyjścia – sygnalizator, optyczny, typ zatrzask.

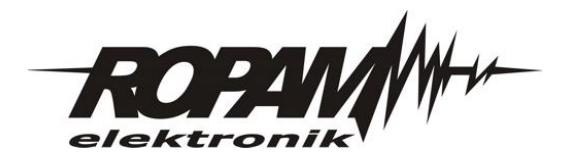

OptimaGSMManager v1.6  $\times$ Plik Centrala Jezyk Pomoc TCP/IP Ropam Bridge • COM5 elektroni Ustawienia wyjscia Powiadomienie 2. Syrena optyczna Załaczane przez Centrala-> O2 Przypisanie Ustawienia karty SIM 1. Syrena akustyczna Nazwa Syrena optyczna . Svrena optyczna Strefy, numery telefonów, Sabotaż Polaryzacja NO 🖵 e-mail --3. Wyjscie 3 Czuwanie pełne Działanie BI Czuwanie noc 4. Wyjscie 4 Moduly.panele TPR Czas wejścia Czas załączenia I٥ -5. Wyjscie 5 Czas wyjścia Sms On -6. Wyjscie 6 H Wejścia Potwierdzenie pulsami zał./wył. czuwania 7. Wyjscie 7 Sms Off Logic processor -8. Wyjscie 8 Awaria zbiorcza 2 Wymagaj kodu dla ster. sms 🔽 Wyjścia BrakAC 9. Wyjscie 9 **DTMF On** Ċ SMS 10. Wyjscie 10 Timery DTMF Off CLIP 11. Wyjscie 11 Kod DTMF ▶ 🔽 Strefa 1 12. Wyjscie 12 Komunikacja,testy,liczniki WWW Strefa 2 Timer 1 -13. Wyjscie 13 4 Timer 2 14. Wyjscie 14 Strefa 3 Opcje systemowe Timer 3 15. Wyjscie 15 Strefa 4 Timer 4 **A**∧ Wejście analogowe 16. Wyjscie 16 -17. Wyjscie 17 Temperatura 18. Wyjscie 18 19. Wviscie 19 Termostaty pokojowe -20. Wyjscie 20 21. Wyjscie 21 LogicProcessor -22. Wyjscie 22 23. Wyjscie 23 Telefony sterujace CLIP Pamięć zdarzeń -24. Wyjscie 24 1 2 3 4 5 6 7 8 Każdy -25. Wyjscie 25 Podgląd Online 26. Wyjscie 26 -27. Wyjscie 27 ·28. Wyjscie 28 ~29. Wviscie 29 Program: 1.9 20 Mivie dia 20 ID płyty 0004A304AC020878 📑 Alokacja wyjść

Sygnalizacja optyczna alarmu do czasu skasowania alarmu (działanie Bistabilne)

# Wyjścia - dzwoń do...

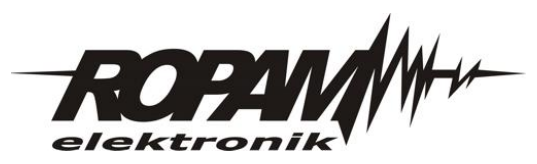

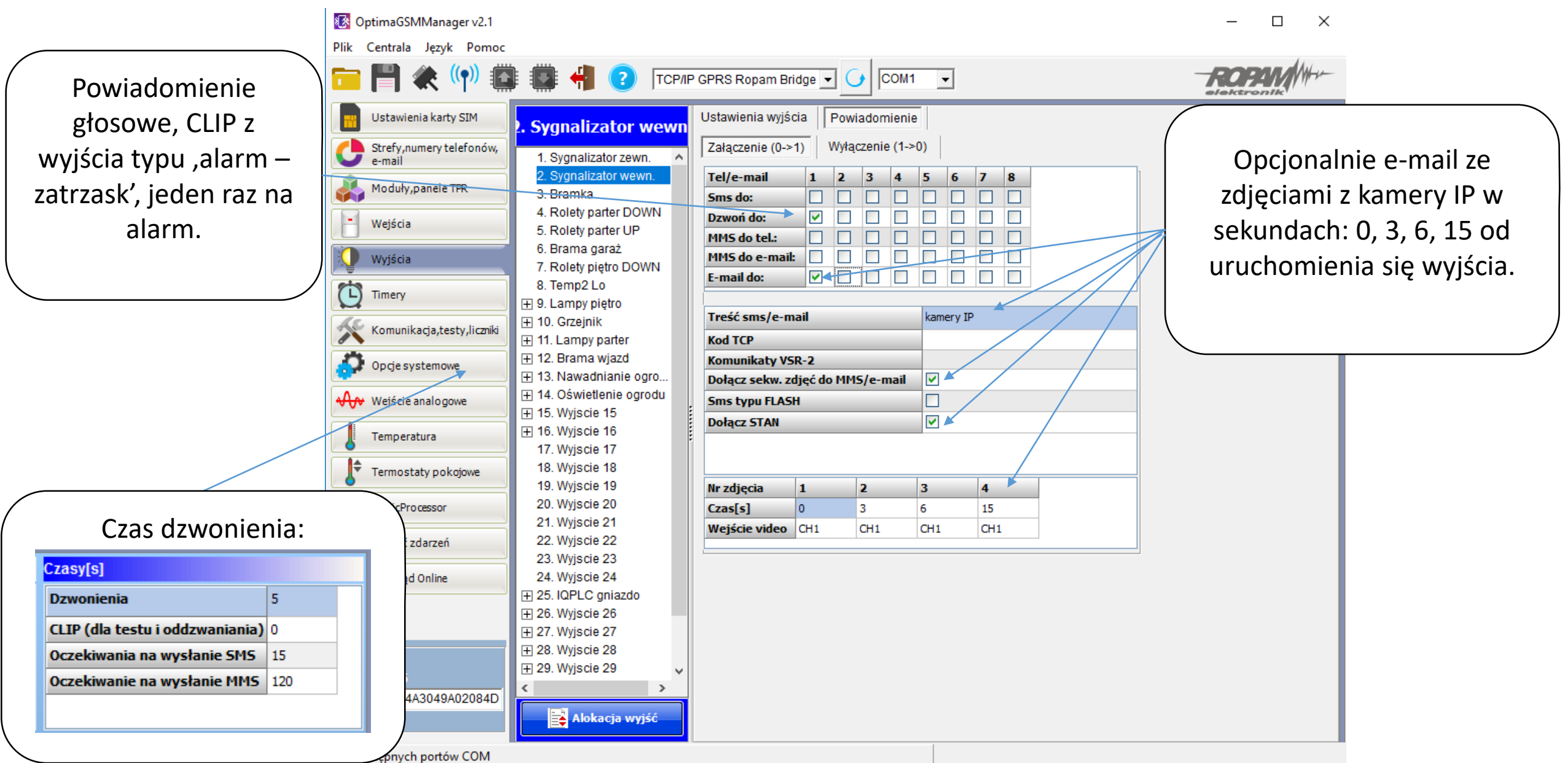

#### Wyjścia – SMS o skasowaniu alarmu.

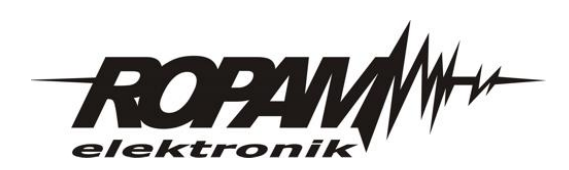

|                                                                                   | OptimaGSMManager v1.6     Plik Centrala Jezyk Pomoc                                                                                                    |                                                                                                    |                                                                                                    |                                      | – 🗆 X |
|-----------------------------------------------------------------------------------|----------------------------------------------------------------------------------------------------|----------------------------------------------------------------------------------------------------|----------------------------------------------------------------------------------------------------|--------------------------------------|-------|
|                                                                                   | 💼 💾 💸 ((ๆ)) 📫                                                                                                    | E 🙀 引 💽 TCP/IF                                                                                                    | P Ropam Bridge 💌 🚺 COM5                                                                                                    | ✓                                    | ROPM  |
| Powiadomienie SMS o<br>skasowaniu alarmu, z<br>wyjścia typu ,alarm-<br>zatrzask'. | Ustawienia karty SIM<br>Strefy, numery telefonów,<br>e-mail<br>Moduły, panele TPR<br>Wejścia<br>Wyjścia<br>Wyjścia<br>Wyjścia<br>Wyjścia<br>Opcje systemowe<br>Wejście analogowe<br>Wejście analogowe<br>Ustawienia karty pokojowe<br>LogicProcessor<br>Composition Pamięć zdarzeń<br>Pamięć zdarzeń<br>Podgląd Online<br>Wersia<br>Sprzęt: 1.0<br>Program: 1.9<br>ID płyty 0004A304AC020878 | 2. Syrena optyczna<br>1. Syrena akustyczna<br>2. Syrena optyczna<br>3. Wyjscie 3<br>4. Wyjscie 4<br>5. Wyjscie 5<br>6. Wyjscie 6<br>7. Wyjscie 7<br>8. Wyjscie 8<br>9. Wyjscie 9<br>10. Wyjscie 10<br>11. Wyjscie 11<br>12. Wyjscie 12<br>13. Wyjscie 13<br>14. Wyjscie 13<br>14. Wyjscie 15<br>16. Wyjscie 15<br>16. Wyjscie 16<br>17. Wyjscie 17<br>18. Wyjscie 18<br>19. Wyjscie 19<br>20. Wyjscie 20<br>21. Wyjscie 21<br>22. Wyjscie 22<br>23. Wyjscie 23<br>24. Wyjscie 25<br>26. Wyjscie 26<br>27. Wyjscie 27<br>28. Wyjscie 29<br>20. Mytiscie 30<br>↓ | Ustawienia wyjscia Powiadomienie<br>Załączenie (0->1) Wyłączenie (1->0<br>Tel/e-mail 1 2 3 4<br>Sms do: 9 9 9 9 9 9 9 9 9 9 9 9 9 9 9 9 9 9 9 | >)         5       6       7       8 |       |
|                                                                                   |                                                                                                    |                                                                                                    |                                                                                                    |                                      |       |

#### Wyjścia – sterowanie SMS i WebSerwer (IP).

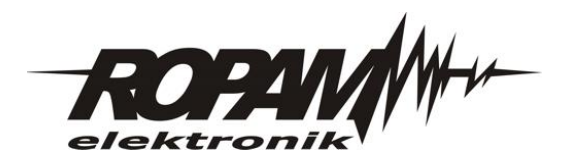

Centrala odbiera SMS-a z komenda i steruje wyjściem, dla trybu: MONO wystarczy komenda ,SMS On' a dla trybu BI lub długiego MONO ,SMS On i Off' Sterowanie wyjściami może być bez kodu, jeżeli jest autoryzacja tylko dla numerów użytkowników.

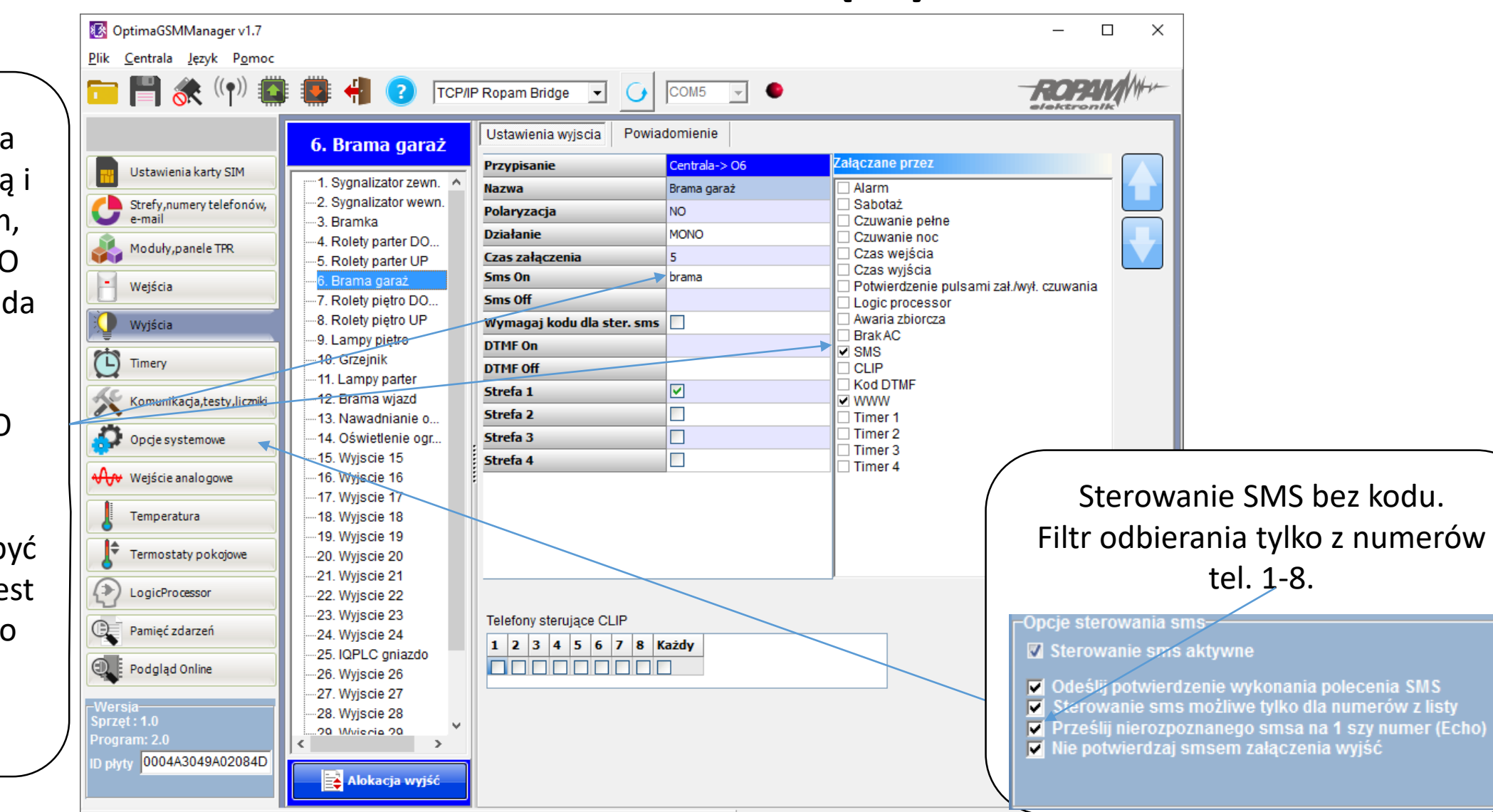

Plik zapisany, Nazwa: walizka\_test\_aero\_iqplc2.rpm rozmiar:52417 bajtów

#### Wyjścia – sterowanie CLIP i WebSerwer (IP).

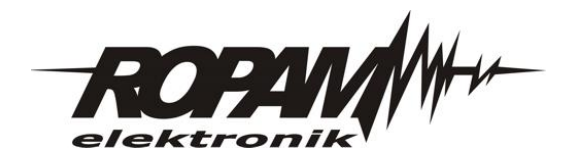

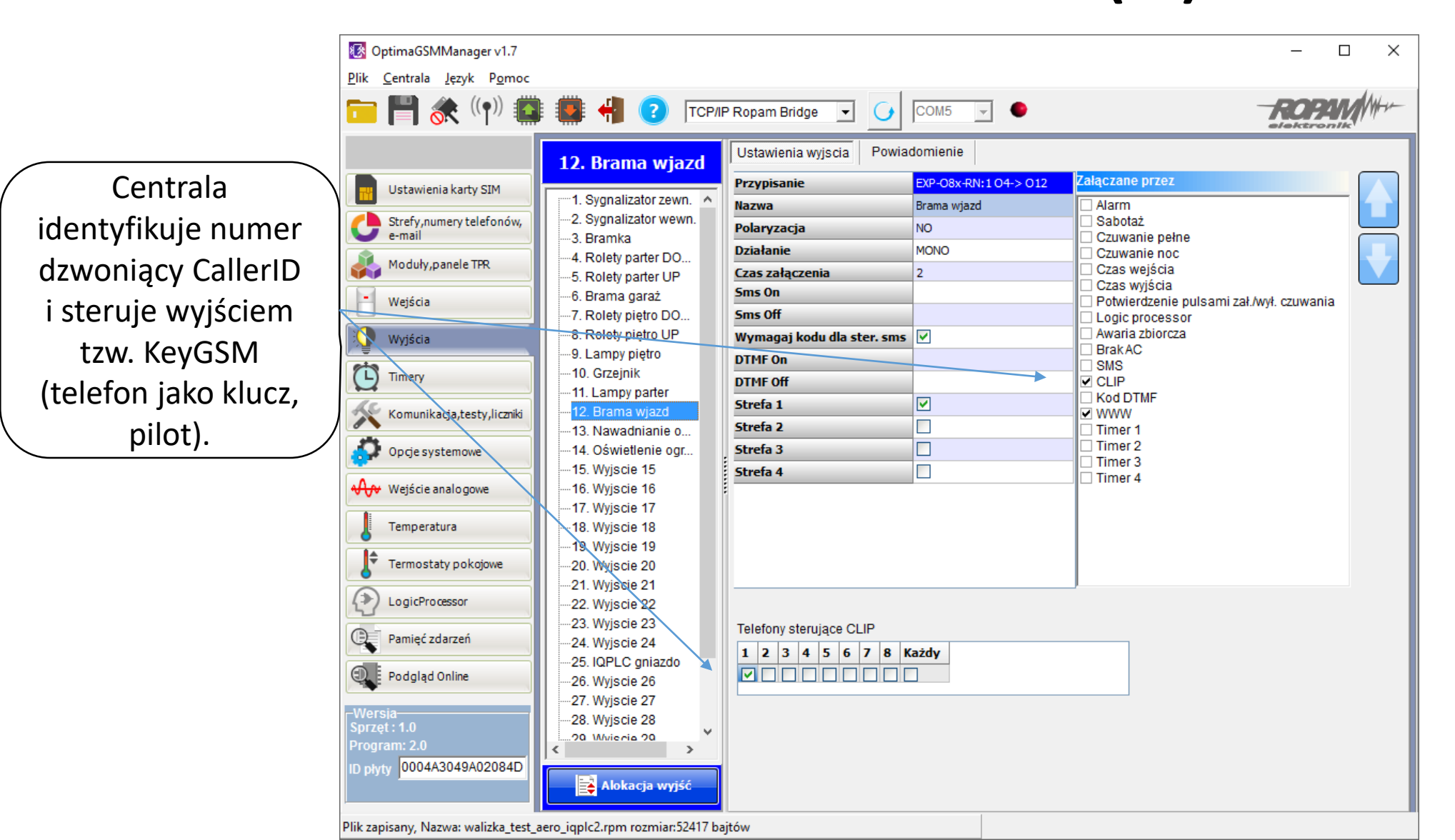

#### Wyjścia – sterowanie DTMF i WebSerwer (IP).

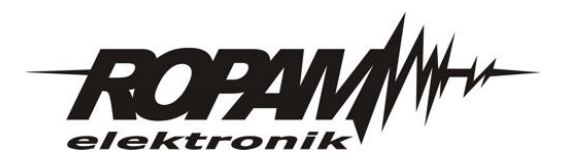

Po odebraniu połączenia przez centralę, możemy sterować DTMF (klawiatura numeryczna, tony):

| 🗖 🎽 🕷 🖓                    | 🔛 📲 💽 ТСР                        | /IP Ropam Bridge 💌 🥑       | COM5 - •                  |                                       |                   |                                    |
|----------------------------|----------------------------------|----------------------------|---------------------------|---------------------------------------|-------------------|------------------------------------|
|                            | 6. Brama garaż                   | Ustawienia wyjscia Powia   | domienie<br>Centrala-> 06 | Załączane przez                       |                   |                                    |
|                            | 1. Sygnalizator zewn. 🔺          | Nazwa                      | Brama garaż               | 🗆 Alarm                               |                   |                                    |
| Strefy, numery telefonów,  | 2. Sygnalizator wewn.            | Polaryzacja                | NO                        | Sabotaż                               |                   |                                    |
| e-mail                     |                                  | Działanie                  | MONO                      | Czuwanie pełne                        |                   |                                    |
| Moduły,panele TPR          | 5. Rolety parter UP              | Czas załączenia            | 5                         | 🗌 Czas wejścia                        |                   |                                    |
| Weiścia                    | 6. Brama garaż                   | Sms On                     | brama                     | Czas wyjścia<br>Potwierdzenie pulsami | zał /wył czuwania |                                    |
|                            | 7. Rolety piętro DO              | Sms Off                    |                           | Logic processor                       | zanwyn ozawania   |                                    |
| 🔵 Wyjścia                  | 8. Rolety piętro UP              | Wymagaj kodu dla ster. sms |                           | Awaria zbiorcza                       |                   |                                    |
|                            | 9. Lampy piętro                  | DTMF On                    | 0                         | SMS                                   |                   |                                    |
| Timery                     | 10. Grzejnik<br>11. Lampy parter | DTMF Off                   |                           |                                       |                   |                                    |
| Komunikacia.testy.liczniki | 12. Brama wjazd                  | Strefa 1                   |                           |                                       |                   |                                    |
|                            | -13. Nawadnianie o               | Strefa 2                   |                           | Timer 1                               |                   |                                    |
| 🧔 Opcje systemowe 🛛 👞      | -14. Oświetlenie ogr             | Strefa 3                   |                           | Timer 2                               |                   |                                    |
| A                          | 15. Wyjscie 15                   | Strefa 4                   |                           | Timer 4                               |                   |                                    |
| ₩ Wejście analogowe        | 16. Wyjscie 16                   |                            |                           |                                       | / Kor             | ofiguracia odhierania              |
| Temperatura                | 18. Wyjscie 18                   |                            |                           |                                       |                   | ingulacja oubicialna               |
|                            | 19. Wyjscie 19                   |                            |                           |                                       | połacze           | nia do sterowania DTI              |
| Termostaty pokojowe        | 20. Wyjscie 20                   |                            |                           |                                       |                   |                                    |
|                            | 21. Wyjscie 21                   |                            |                           |                                       |                   | podsłuchu.                         |
| LogicProcessor             | 22. Wyjscie 22                   |                            |                           |                                       |                   | -                                  |
| 🖳 Pamięć zdarzeń           | 23. Wyjscie 23                   | Telefony sterujące CLIP    |                           |                                       | Poła              | (czenia przychodzace (numery 1-8)— |
|                            | -25. IQPLC gniazdo               | 1 2 3 4 5 6 7 8            | Cażdy                     |                                       | 01                | lie reagui                         |
| Podgląd Online             | 26. Wyjscie 26                   |                            |                           |                                       |                   |                                    |
| Morsia                     | 27. Wyjscie 27                   |                            |                           |                                       | 0.0               | Odrzucaj i oddzwoń po              |
| Wor old                    | 28. Wyjscie 28                   |                            |                           |                                       | 0.0               | )drzucai po                        |
| Sprzęt : 1.0               | 00 White size 00                 |                            |                           |                                       |                   |                                    |

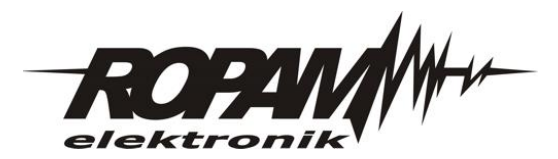

### **Opcje systemowe.**

|                      |                                                                      |                                                                                                    |                                                                                                    | 1                     |
|----------------------|----------------------------------------------------------------------|----------------------------------------------------------------------------------------------------|----------------------------------------------------------------------------------------------------|-----------------------|
|                      | OptimaGSMManager v1.7                                                |                                                                                                    | - D X                                                                                                    | Cres druceniania      |
|                      | <u>Plik C</u> entrala <u>J</u> ęzyk P <u>o</u> moc                   |                                                                                                    |                                                                                                    | Czas dzwonienia.      |
|                      | 🗖 💾 💸 🗐                                                              | 🖡 📲 ? TCP/IP Ropam Bridge 💌                                                                        |                                                                                                    |                       |
|                      |                                                                      | Test transmisji                                                                                    | Liczniki Czasy[s]                                                                                                    |                       |
|                      | Listawiania karty SIM                                                | Typ testu/potwierdzenia                                                                            | Dobowy SMS 40 Dzwonienia 5                                                                                                    |                       |
|                      | Ostawielila karty SIM                                                | 🗩 Brak testu 💭 SMS Stan                                                                            | Dobowy MMS 10 CLIP (dla testu i oddzwaniania) 0                                                                                                    |                       |
|                      | Strefy, numery telefonów,<br>e-mail                                  | 🗢 SMS 🗢 MMS Stan                                                                                   | Dobowy CLIP/CALL         40         Oczekiwania na wysłanie SMS         15                                                                                                |                       |
|                      | Moduły, panele TPR                                                   | 🕏 CLIP 💭 E-mail Stan                                                                               | Dobowy E-mail     100     Oczekiwanie na wysłanie MMS     120       Kolejki telefonowania     1     1     1     1                                                         | Konfiguracia          |
|                      | Wejścia                                                              | └────────────────────────────────────                                                              | Połaczenia przychodzace (numery 1-8)                                                                                                    |                       |
|                      |                                                                      | • co [h] [min]                                                                                     | Nie reaguj Korekta zenara s/24h                                                                                                    | odbierania połączenia |
|                      | Wyjścia Wyjścia                                                      |                                                                                                    | Odrzucaj i oddzwoń po     Strefa cząsowa GMT 1 11                                                                                                    | do sterowania DTMS    |
|                      | Timery                                                               | Codziennie o godzinie                                                                              | <ul> <li>Odrzucaj po</li> <li>Synchronizacja z serwerem NTP</li> </ul>                                                                                                    | nodsłuchu             |
|                      | Komunikacja,testy,liczniki                                           | sterowany przez Timer 1                                                                            | Odbieraj po Sekundach 🔽 Automatyczna zmiana czasu lato/zima                                                                                                    | pousidend.            |
|                      | Opcje systemowe                                                      | Treść testu sms System ok                                                                          | Opcje sterowania sms                                                                                                    |                       |
|                      | Wejście analogowe                                                    | Maska numerów/e-mail                                                                               | <ul> <li>Sterowanie Snis aktywne</li> <li>Odeślij potwierdzenie wykonania polecenia SMS</li> <li>Sterowanie sms meżliwe tylko dla numerów z liety</li> </ul>              |                       |
|                      | Temperatura                                                          |                                                                                                    | <ul> <li>Prześlij nierozpoznanego smsa na 1 szy numer (Echo)</li> <li>Nie potwierdzaj smsem załączenia wyjść</li> </ul>                                                   |                       |
| Konfiguracja STAN-u. | Termostaty pokojowe                                                  | Wyświetlaj w wiadomości Stan<br>✓ Stan systemu: (zegar,zasilanie,awarie)                           |                                                                                                    |                       |
|                      | ( LogicProcessor                                                     | V Stan strefy s2                                                                                   | Pozostałe opcje                                                                                                    |                       |
|                      | Pamięć zdarzeń                                                       | <ul> <li>✓ Stan strefy s3</li> <li>✓ Stan strefy s4</li> </ul>                                     | <ul> <li>Sabotaż traktowany jak alarm z linii 24H</li> <li>Brak połączenia z modułami wywołuje sabotaż</li> <li>Brak czasu na wejście podczas czuwania nocnego</li> </ul> |                       |
|                      | Podgląd Online                                                       | ☑ Czujnik T1<br>☑ Czujnik T2                                                                       | <ul> <li>Naciśnięcie # przerywa powiadomienie głosowe</li> <li>Skasowanie/rozbrojenie alarmu kończy powiadomienie</li> </ul>                                              |                       |
|                      | -Wersia<br>Sprzęt : 1.0<br>Program: 2.1<br>ID płyty 0004A3049A02084D | Czujnik T3<br>Czujnik T4<br>Wejście analogowe AI<br>Wejścia od 1 1 do 8 1<br>Wyjścia od 1 1 do 8 1 |                                                                                                    |                       |
|                      |                                                                      |                                                                                                    |                                                                                                    |                       |

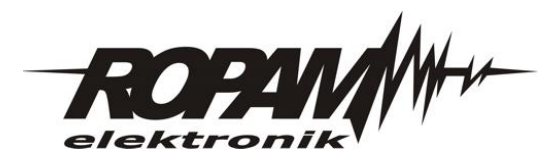

## Termostat pokojowy.

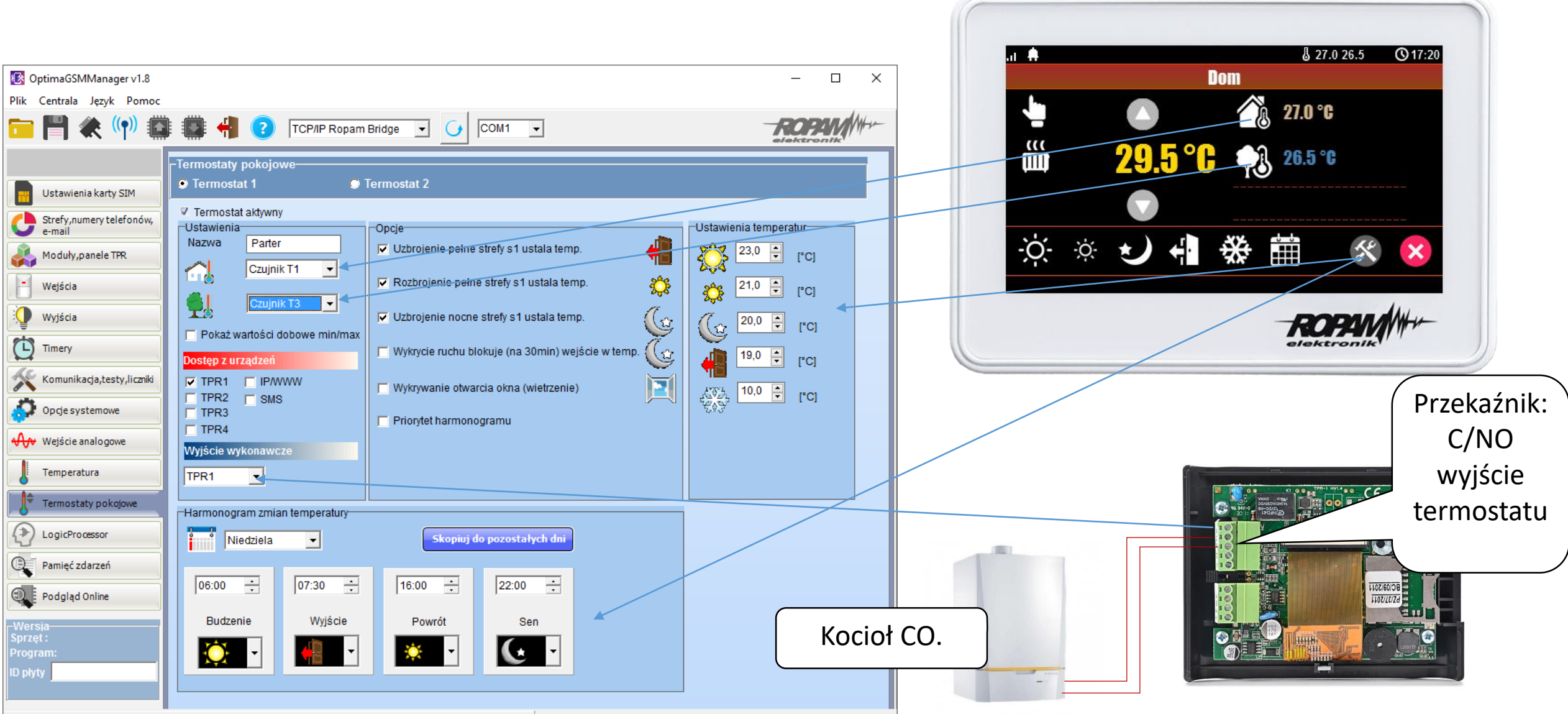

Brak dostępnych portów COM

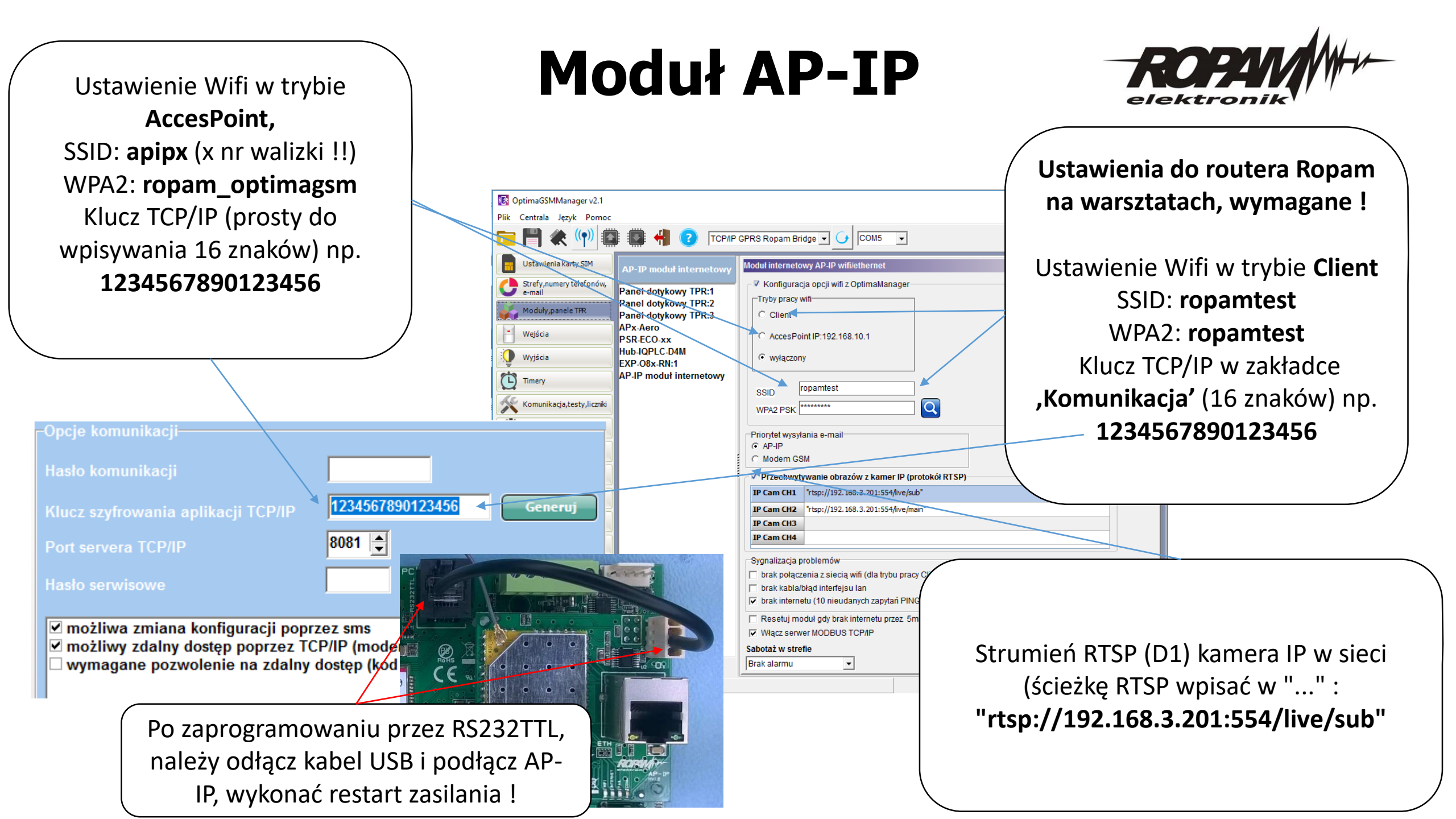

# Aplikacja RopamOptima i WebSerwer.

#### **1.** Logowanie do modułu AP-IP w trybie Client (warsztaty)

- SSID (sieć WiFi): ropamtest
- Hasło WiFi WPA2:ropamtest -
- W aplikacji RopamOptima skonfiguruj obiekt:

   klucz TCP/IP = ustawiony w centrali (1234567890123456)
   adres IP wewnętrzne: 192.168.3. x

  - IP przydzielone przez router "ropamtest" (patrz panel dotykowy, SMS)
  - port: 8888
  - zatwierdź zmiany
  - hasło główne w OptimaGSM: 5555

#### 2. Logowanie do wifi modułu AP-IP (tryb AccesPoint)

- SSID: apip x (gdzie x to numer walizki)
- hasło WPA2:ropam optimagsm -
- W aplikacji RopamOptima skonfiguruj obiekt:
   klucz TCP/IP = ustawieniony w centrali

  - adres IP wewnetrzne: 192.168.10.1
  - port:8888
  - zatwierdź zmiany
  - hasło główne w OptimaGSM: 5555

| Μ        | ប្តី 🕺 💵 5           | 5% 💷 08:32 | 9:02                  |
|----------|----------------------|------------|-----------------------|
|          | Edycja obiektu       | <b>(</b>   | Ropam Optin           |
| Nazwa ot | piektu (30 znaków)   |            |                       |
| Testow   | vy Ropam             |            | Kod użytkownika (4 zr |
| Hasło TC | P/IP (16 znaków)     |            |                       |
| 123456   | 7890123456           |            |                       |
| Połą     | cz przez RopamBridge |            | Z                     |
| Zewnętrz | ny adres IP          |            | 🗹 Pamiętaj kody       |
|          |                      |            |                       |
| Zewnętrz | ny port (1025-65535) |            |                       |
| 8888     |                      |            |                       |
| Wewnętrz | zny adres IP         |            |                       |
| 192.     | 168.3. x             |            |                       |
|          |                      |            |                       |
|          |                      |            |                       |
|          |                      | đ          |                       |

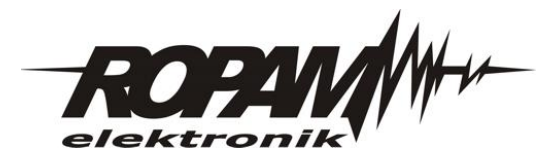

#### Aplikacja RopamOptima i WebSerwer

#### (WebSerwer AP-IP działa na dowolnym komputerze, tablecie lub smartfonie z przeglądarką www z HTML5.

- Otwórz przeglądarkę www
- wpisz adres IP modułu AP-IP <u>https://192.168.3.x</u> (tryb Client/warsztaty) <u>https://192.168.10.1 (tryb AccesPoint)</u>
- potwierdź wyjątek certyfikatu SSL (certyfikat jest niezgodny z adresem IP serwera),
- wpisz dane do logowania: kod użytkownika (4 znaki): 5555 hasło aplikacji TCP/IP (16 znaków): ,ID centrali'
- kliknij "Zaloguj
- po zalogowaniu steruj systemem z prawami użytkownika głównego

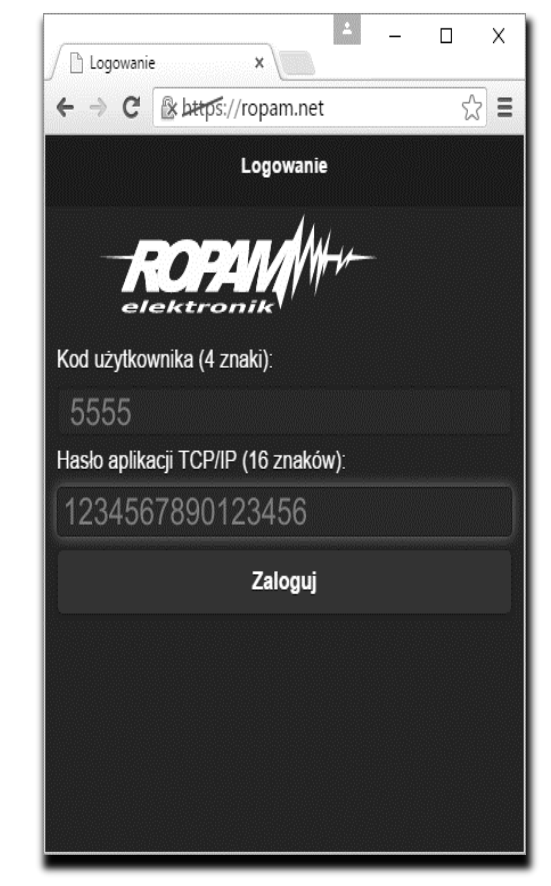

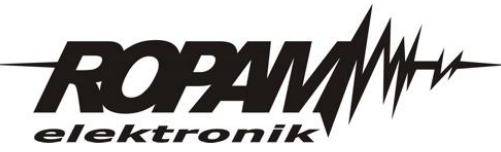

#### **AP-IP odczyt adresu IP**

• W module AP-IP domyślnie połączenie LAN (ETH) i WIFI jako "Client" jest w trybie klient DHCP.

 Na routerze (domowym) zalecane jest uruchomienie ,rezerwacji adresu do MAC-a'.

| HCP Add   | ress Reservation               |                          |                     |                    |             |
|-----------|--------------------------------|--------------------------|---------------------|--------------------|-------------|
| This page | displays the static IP assigne | d by DHCP Server and all | ows you to configur | e it by clicking o | orrespondir |
| buttons.  |                                |                          |                     |                    |             |
| buttons.  | MAC Address                    | IP Address               | Groups              | Status             | Edit        |

• Adres IP przydzielony w DHCP można odczytać w panelu TPR-xx lub poprzez komendy SMS.

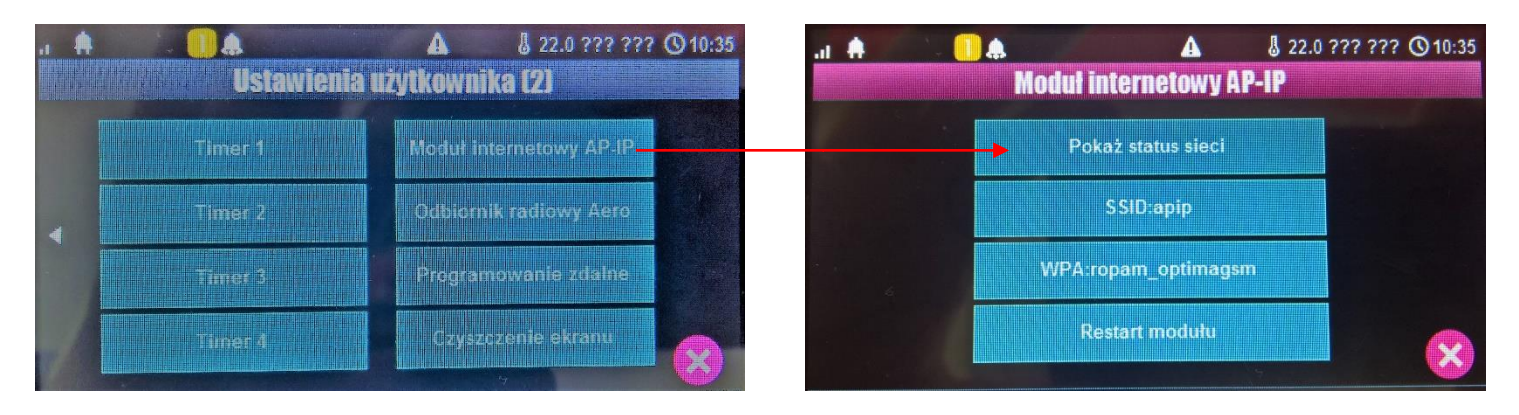

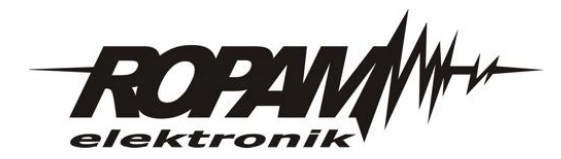

# Konfiguracja TPR-4, personalizacja.

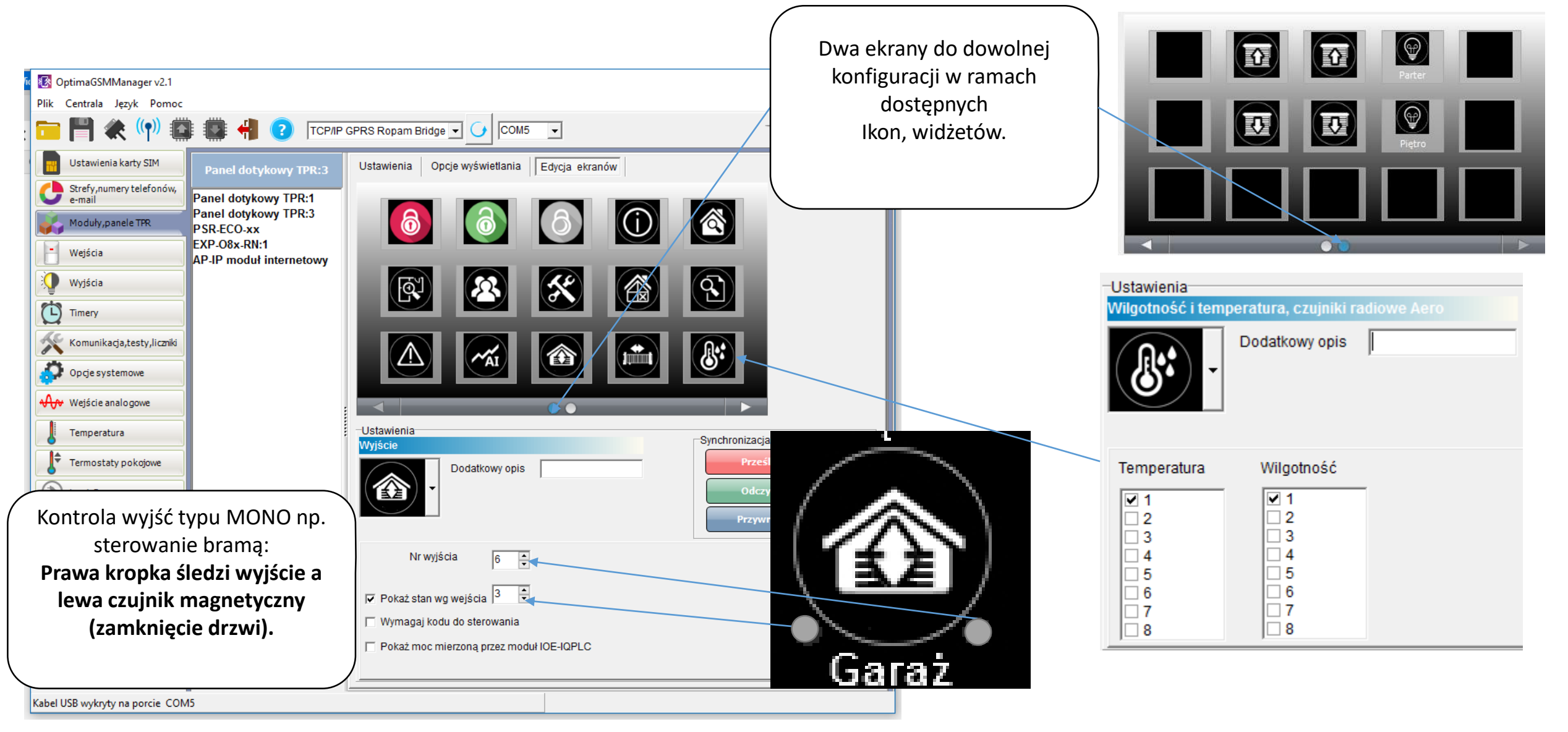

### LogicProcessor: termostat TR1 na wyjściu 010.

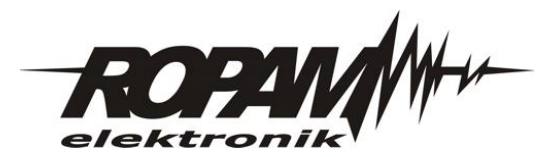

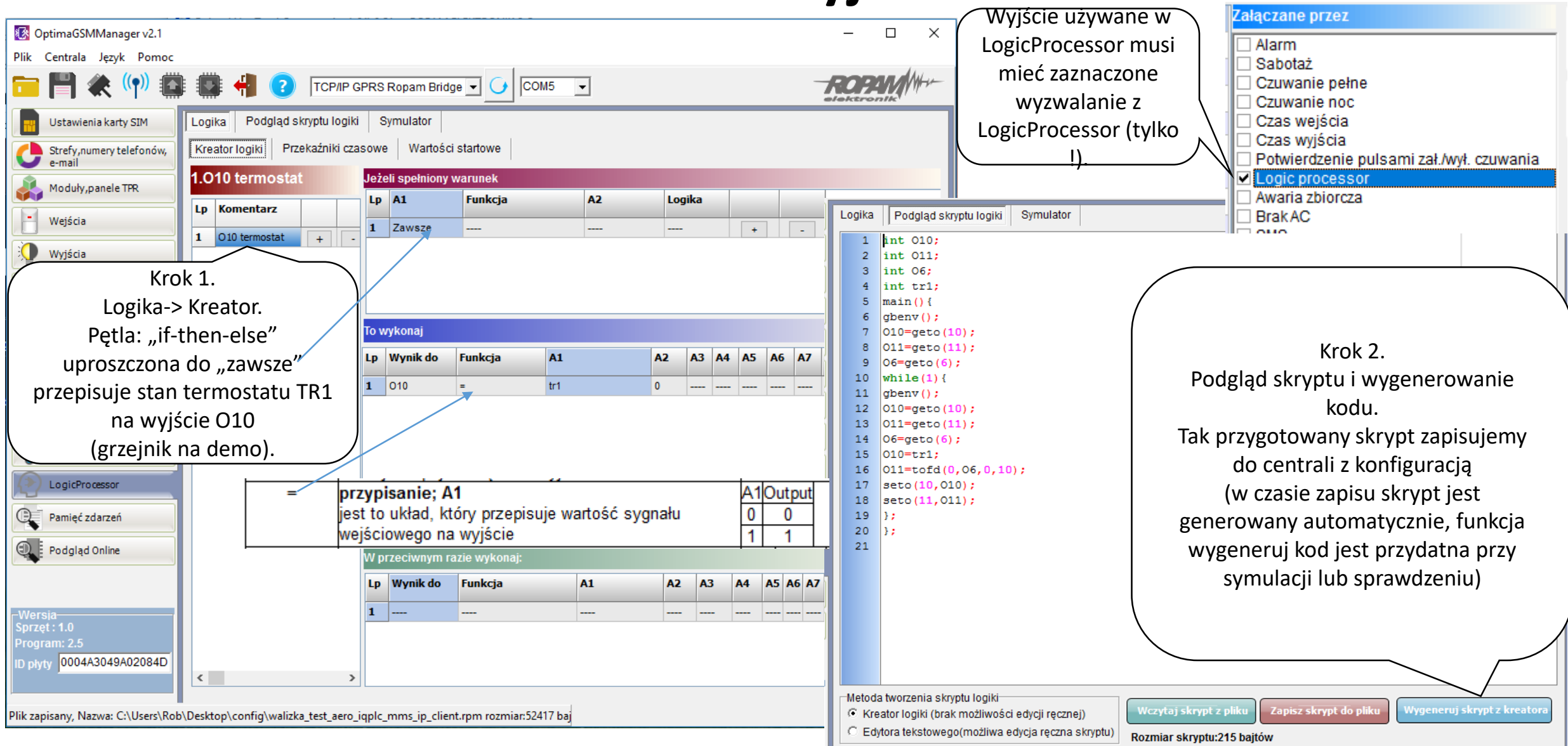

#### LogicProcessor:

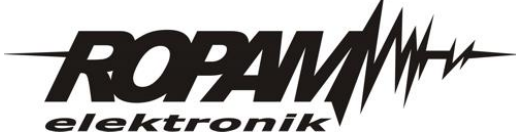

#### oświetlenie garażu O11, po otwarciu bramy O6.

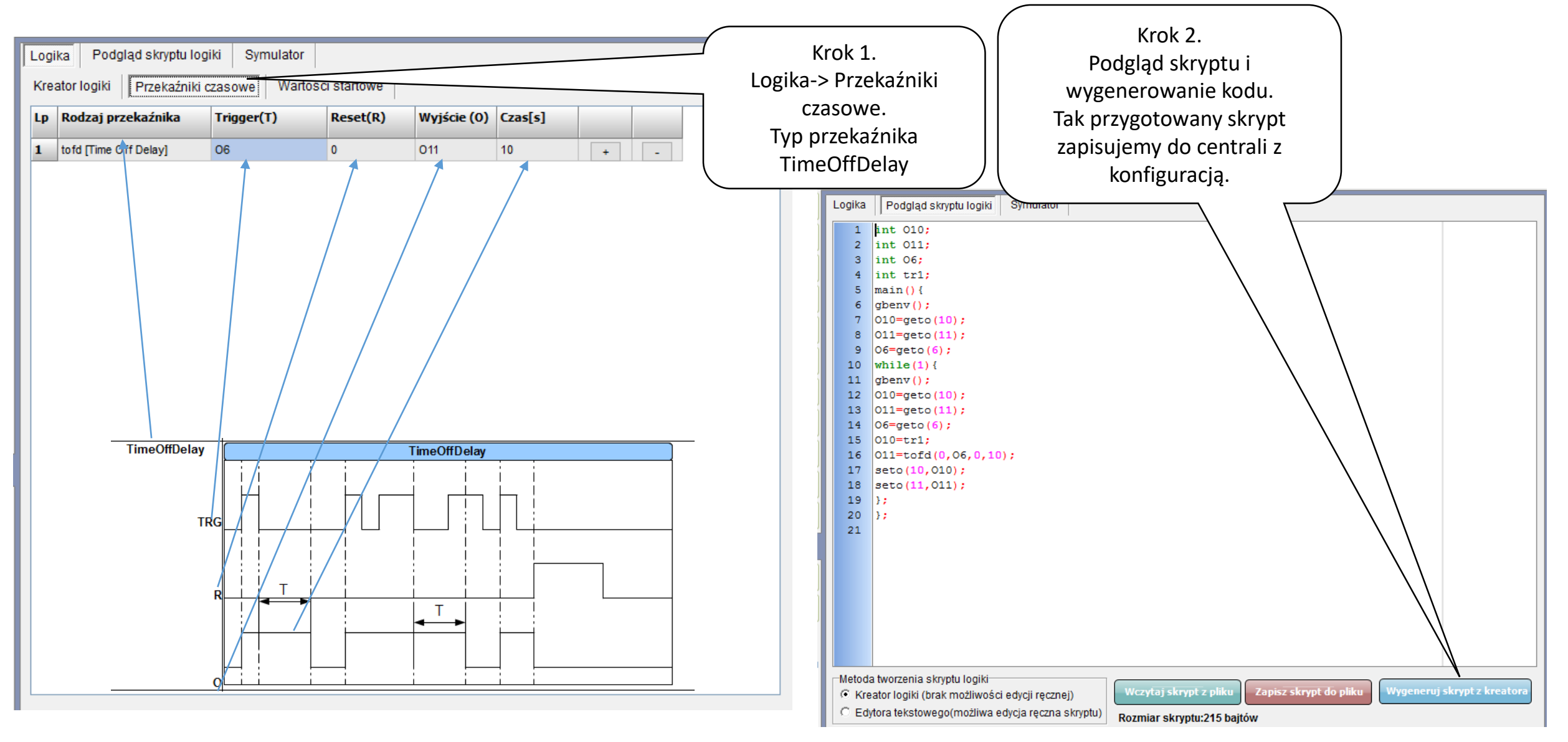

# Tryb serwisowy. Reset ustawień.

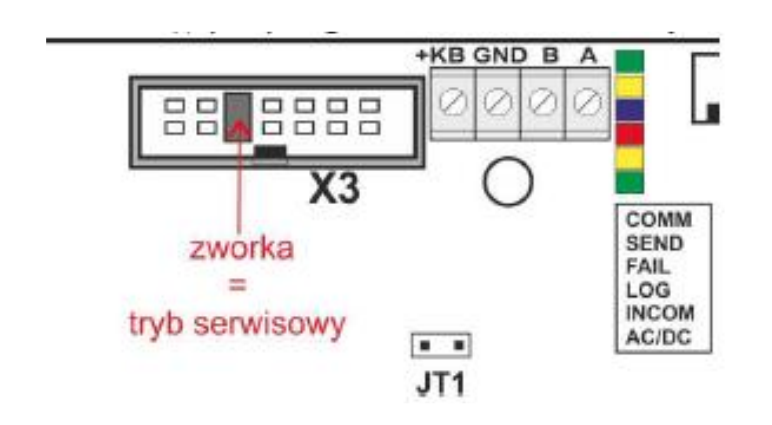

1. Założyć zworkę na piny złącza X3 jak na rysunku ( trzecia pionowa para od lewej, krawędzi PCB).

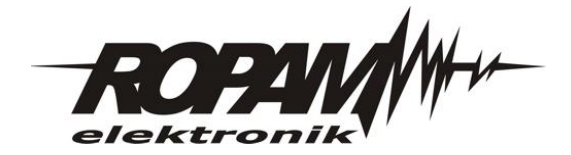

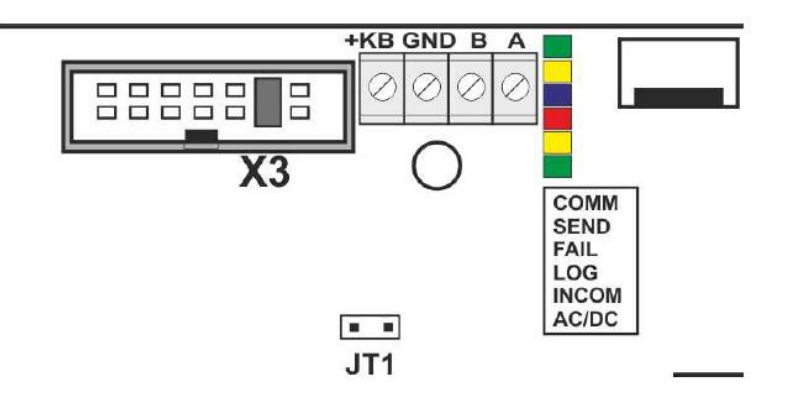

1. Wyłączyć zasilanie centrali (całkowicie).

2. Założyć zworkę na piny złącza X3 jak na rysunku ( druga pionowa para od złącza +KB).

3. Załączyć zasilanie centrali.

4. Diody LED COMM/SEND/FAIL/LOG/INCOM/AC/DC zaświecą ciągle a następnie mrugną 3 razy.

5. Wyłączyć zasilanie centrali i usunąć zworkę na złączu X3.

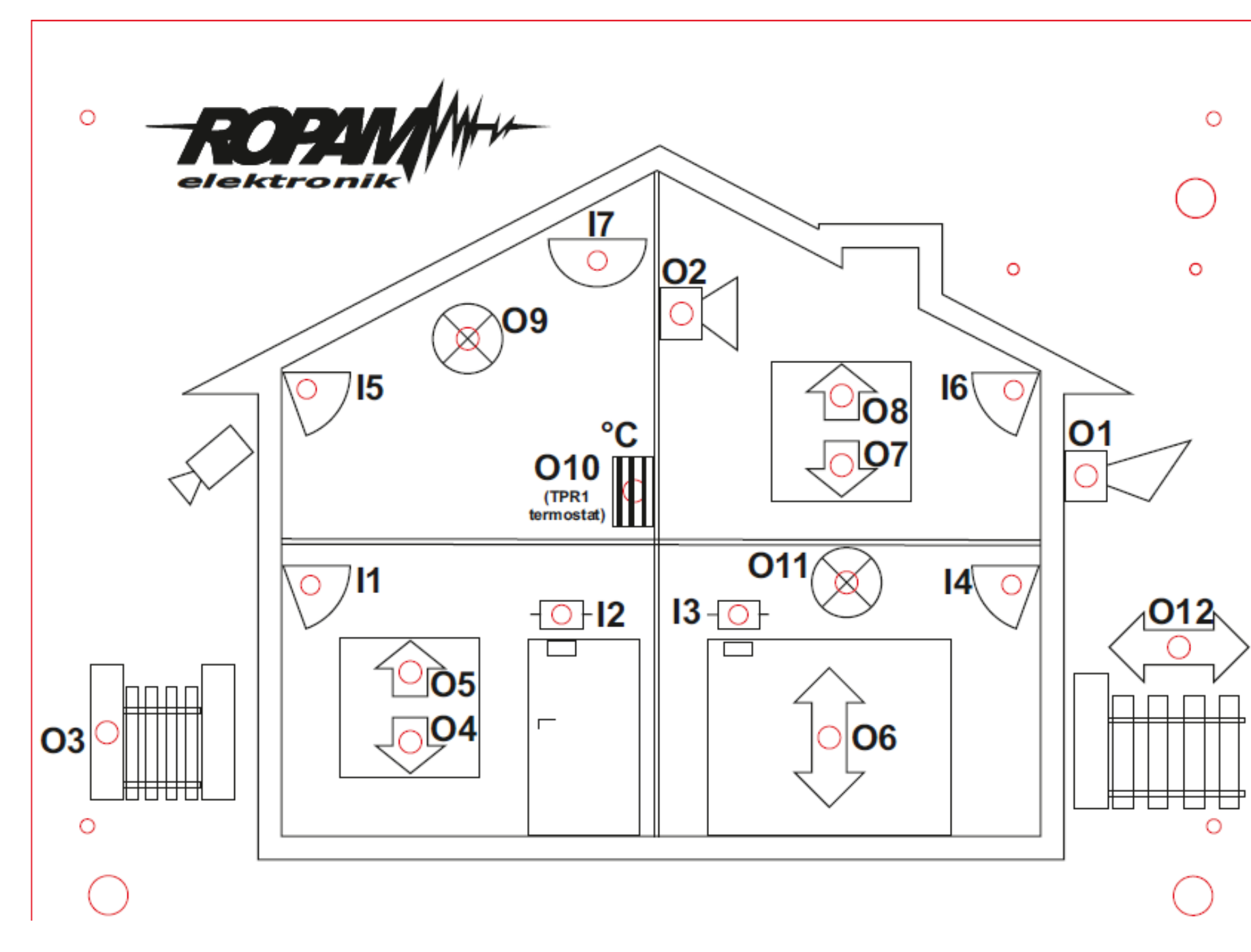

#### Legenda:

I1: Salon PIR (opóźniona war.)
I2: Drzwi (opóźniona)
I3: Brama garaż (opóźniona)
I4: Garaż PIR (opóźniona war.)
I5: Sypialnia 1 PIR (zwykła)
I6: Sypialnia 2 PIR (zwykła)
I7: Dym (24h)
(wszystkie wejścia: 2EOL/NC)

O1: Syrena zewn.
O2. Syrena wewn.
O3: Bramka
O4: Rolety parter CLOSE
O5: Rolety parter OPEN
O6: Brama garaż
O7: Rolety piętro CLOSE
O8: Rolety pietro OPEN
O9: Lampy piętro
O11: Lampy parter
O12: Brama wjazdowa

TPR1: przekaźnik w panelu wyjście termostat